# Contents

| FOR YOUR SAFETY    | 2   |
|--------------------|-----|
| UNPACKING          | 3   |
| YOUR PHONE         | 4   |
| GETTING STARTED    | 13  |
| GENERAL FUNCTIONS  | 17  |
| IN-CALL OPTIONS    | 21  |
| USING PHONEBOOK    | 23  |
| TEXT INPUT         | 25  |
| MENU MAP           | 30  |
| MENU FUNCTIONS     | 34  |
| 1. Phonebook       | 34  |
| 2. Messages        | 38  |
| 3. Call History    | 47  |
| 4. Settings        | 50  |
| 5. Multimedia      | 91  |
| 6. Fun             | 79  |
| 7. Tools           | 82  |
| 8. Services        | 89  |
| 9. File Manager    | 91  |
| SIM AT SERVICE     |     |
| SOLVING PROBLEMS   | 95  |
| USING BATTERIES    |     |
| SAFETY INFORMATION | 98  |
| GLOSSARY           | 103 |

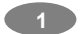

# For Your Safety

For your safety, please refer to the guideline prior to using the phone. Failure to comply with the guideline may cause malfunctions or hazardous to user.

#### **Road Safety Comes First**

Please be careful not to use the phone while driving. In case you need to use the phone, please pull over your vehicle first. In some countries, it is illegal to use a wireless phone while driving. Also, it is recommended to avoid using a mobile phone while refueling at a gas station

#### Switch off in Aircraft

Mobile phones may cause interference to the aircrafts. Please make sure the phone is switched off while in the airplanes.

#### **Respect Special Regulations**

Please follow special regulations in any areas where it is suggested. It is recommended to switch off your phone whenever it is illegal to use, or when it may cause interferences, such as hospitals.

#### Interference

All mobile phones may be subject to radio interference, which may affect the performance during calling and receiving.

#### **Qualified Service**

It is highly recommended to have a repair service by qualified service personnel. Use only the approved accessories and batteries.

### Use Properly

Use only in the normal position (hold to the ear). Avoid unnecessary contact with the antenna when the phone is switched on.

#### Emergency Calls

When making an emergency calls, please ensure that the phone is switched on and is in service. Enter the emergency number (Official Emergency Number or another official emergency number) and press the [Send Key]. Inform your current location. Do not end the

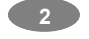

call until given permission to do so. You may end the call by pressing the [End Key].

# Unpacking

Thank you for purchasing this product. Please check the product contents to see if you have all the available items as below. (\*Images may vary from the actual product in your package.)

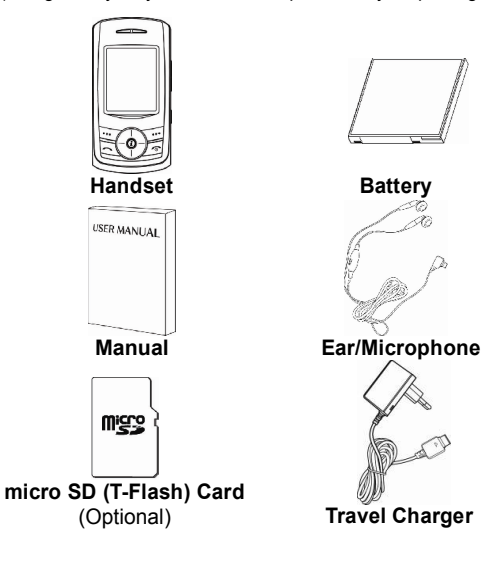

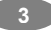

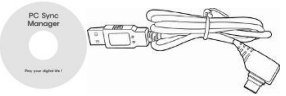

### PC Sync CD & USB Data Cable

# **Your Phone**

PHONE LAYOUT

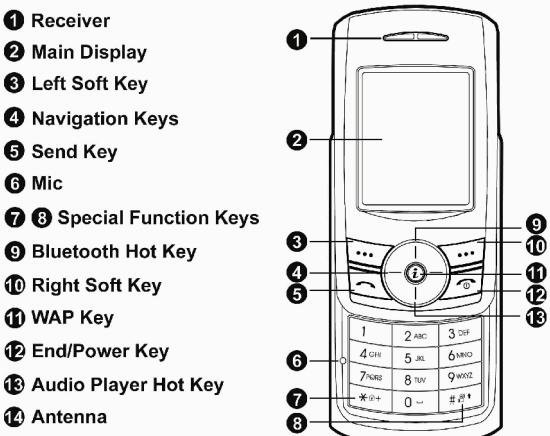

-@

- 6 Mic
- Bluetooth Hot Key
- Right Soft Key
- WAP Key
- End/Power Key
- Audio Player Hot Key
- Antenna

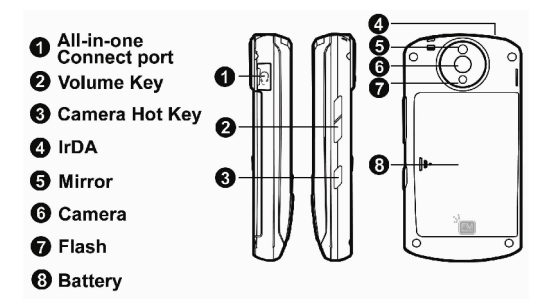

#### **KEY DEFINITION**

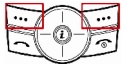

#### Soft Keys

Performs functions identified by left/right display prompt.

Right button: Cancels numbers & letters when you make a call or input letter for phonebook, message or WAP.

#### Speaker Phone

Right button: Starts and stops the "Speaker Phone" mode during a voice call.

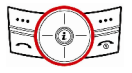

#### Navigation Keys

Scrolls through the menu options.

Moves the cursor up and down in the normal editing mode.

Moves the cursor to left and right in all editing mode.

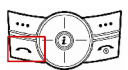

### Send Key

Dials or answers a call. Recalls the last 10 numbers in the idle mode.

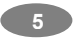

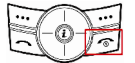

### Power on/off Key & End Key

Ends a call.

Switches the phone on and off. (press this key and hold)

Cancels your input in the menu facility and returns to the idle mode.

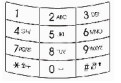

#### Alphanumeric Keys

You may enter numbers, letters and special characters.

It changes camera settings in camera mode.

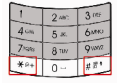

Special Function Keys Enters Special Characters / Performs Various Functions

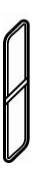

### **Side Key**(On the right side of your phone)

Adjusts the Keypad Tone volume in idle mode.

Flashes light on or off in idle mode by pressing and hold the key.

Adjusts the earpiece volume during a call by pressing briefly.

Adjusts the Audio Player volume.

Moves through months in calendar mode.

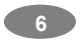

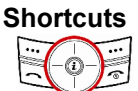

Left: Accesses to "Message" Right: Accesses to "FM Radio" Up: Accesses to "Bluetooth" Down: Accesses to "Audio Player" from an idle mode You may dedicate the left navigation key for favorite menu in 'Dedicated key' setting menu (Menu > 4.Settings > 1.Phone Setup > Display Settings)

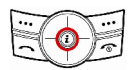

### WAP Key

Accesses to WAP menu (press shortly), and launch WAP browser (press and hold).

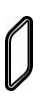

### Camera Hot Key (side)

Press and hold to start the camera preview mode.

In camera and video preview mode, works as a shutter.

#### Voice Recording

Starts "voice recording" during a call by pressing the camera hot key. Stops "voice recording" by pressing the camera hot key again.

- Xô+To select the "Keypad Lock" option menu,<br/>press this key and hold.
- # 部 To activate the "Silent Mode" option, press this key and hold.

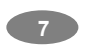

**Display Layout** The idle screen display includes three areas.

| Tu J T 🤹 🗈 🛛 🕨 🕅 🚍 | Status Indicator Icons |
|--------------------|------------------------|
| $\rightarrow$      | Text & Graphic Area    |
| Wenn Name 🔶        | Soft Key Area          |

### Icons

| lcon       | Description                                                                                                    |
|------------|----------------------------------------------------------------------------------------------------|
| Tail       | <b>Signal Strength:</b> Shows the strength of the receiving signal. The greater the number of bars, the better the signal strength. |
| <b>T</b> ? | <b>Ciphering Indicator:</b> Appears when the network supports ciphering function while in a call.                                   |
| G          | <b>GPRS:</b> Shows the strength of the receiving GPRS signal.<br>The greater the number of bars, the better the signal strength.    |
| G          | GPRS Connect: Appears when you connect to GPRS.                                                                                     |
| R          | Roaming: Appears when the phone is roaming.                                                                                         |
|            |                                                                                                    |

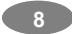

| 12       | <b>L1, L2:</b> Some SIM cards support two phone numbers and you can switch the number (line) with this feature. The phone will display this icon when you set a line.               |
|----------|----------------------------------------------------------------------------------------------------|
| <u> </u> | $\ensuremath{\textbf{Missed}}$ Calls: Appears when there is missed call(s).                                                                                                    |
|          | <b>New Message:</b> Appears when a new incoming text message is arrived and unread.                                                                                                 |
|          | <b>MMS Unread:</b> Appears when a new MMS message is arrived and unread.                                                                                                    |
|          | <b>MMS Busy:</b> Appears when MMS is busy, such as receiving and sending a message.                                                                                                 |
| Ì        | <b>Broadcast Message:</b> Appears when Broadcast Message receive mode is active.                                                                                                    |
| <u>6</u> | WAP Mail: Appears when WAP mail is arrived.                                                                                                    |
| 5        | <b>Call Barring On:</b> Appears when the call barring mode is active.                                                                                                    |
| L2       | <b>Call Forward:</b> Appears when the call forward mode is active.                                                                                                    |
| X        | <b>Bluetooth:</b> Appears when the<br>Bluetooth power is on. It has to be on, if you want<br>to use the Bluetooth function. When you finish<br>using, turn off the Bluetooth power. |
| 2        | Bluetooth Headset: Appears when the Bluetooth hands-free headset is connected.                                                                                                    |

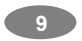

| +                         | Bluetooth File Transfer: Appears when the Bluetooth FTP and OPP (vCard) is connected.                         |
|---------------------------|----------------------------------------------------------------------------------------------------|
| \$                        | Ring: Appears when the Ring mode is active.                                                                   |
| <u>ا</u>                  | <b>Vibrator On:</b> Appears when the Vibration only mode(manner mode) is active.                              |
| 2                         | Vibrate and Ring: Appears when the Vibrate and Ring mode is active.                                           |
| 13                        | Vibrate then Ring: Appears when the Vibrate then Ring mode is active.                                         |
| <b>≵</b><br>( <b>≮≯</b> ) | Light On: Appears when the Light only mode is active.                                                         |
| 4                         | Alarm On: Appears when you set the alarm.                                                                     |
| ۲                         | Stopwatch: Appears when you set the stopwatch.                                                                |
| <b>_</b>                  | Lock: Appears when you set the phone lock.                                                                    |
|                           | Battery Strength: Shows the level of your battery.<br>The more bars you see, the more power you have<br>left. |
| 2                         | <b>General:</b> appears when you set the Sound profile as General.                                            |
| 2                         | <b>Meeting:</b> appears when you set the Sound profile as Meeting.                                            |

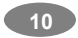

| ×  | <b>Outdoor:</b> appears when you set the Sound profile as Outdoor. |
|----|--------------------------------------------------------------------|
| Ö. | Indoor: appears when you set the Sound profile as Indoor.          |
| ្ច | Headset: appears when you set the Sound profile as Headset.        |

#### Phone Features H/W Features

| Feature                                 | Description                                                                                                    |
|-----------------------------------------|----------------------------------------------------------------------------------------------------|
| Dimension                               | 94 x 48 x 14.8 mm                                                                                                    |
| Main LCD                                | 1.9" 262K Color TFT (176 x 220)                                                                                                    |
| Camera                                  | 2M with Flash                                                                                                    |
| Flash Light                             | Yes                                                                                                    |
| Speaker                                 | 2 in 1 (13 x 18) mono speaker                                                                                                    |
| Vibrator                                | Built-in vibrator                                                                                                    |
| Antenna                                 | Intenna type                                                                                                    |
| PhoneMemory                             | Embedded 64MB free user Memory (*option)                                                                                             |
| SIM                                     | 3V                                                                                                    |
| Bluetooth                               | 1.2 (Profile: A2DP, HFP, HSP, DUN, FTP, OPP (*option))                                                                               |
| Data                                    | USB Connection and PC Link Manager                                                                                                   |
| microSD<br>(T-Flash)<br>Card (Optional) | ※Use only genuine microSD(T-Flash) cards<br>approved & specified by the SD Card<br>Association and SanDisk:<br>http://www.sdcard.org |

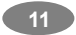

S/W Features

| Feature    | Description                                                                                                    |
|------------|----------------------------------------------------------------------------------------------------|
| RF         | GSM900, DCS1800, PCS1900                                                                                            |
| GSM / GPRS | GSM Phase 2 & 2+Class 8 GPRS                                                                                        |
| Message    | MMS / EMS / SMS                                                                                                    |
| WAP        | WAP 2.0 (Obigo Browser)                                                                                             |
| Java       | CLDC1.0 / MIDP2.0                                                                                                   |
| DRM        | OMR DRM 1.0                                                                                                    |
| Text Input | T9 Intelligent Text Input, Multitap                                                                                 |
| Video      | MPEG4 3GP                                                                                                    |
| Wallpaper  | Pictures and user definable<br>JPG, GIF, BMP, WBMP                                                                  |
| Sound      | Audio Player, FM Radio<br>MP3, MID, WAV, AMR, iMelody<br>Sound Recorder (AMR, WAV)                                  |
| Games      | Fun Games                                                                                                    |
| Phonebook  | 300 Entries of Phonebook                                                                                            |
| Tools      | Calendar, To-Do, Alarm, World Clock,<br>Calculator, Units Converter, Currency<br>Converter, Health Tools, Stopwatch |

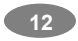

# **Getting Started**

#### Your First Call

Please refer to the following diagram that describes the main steps to make a first call.

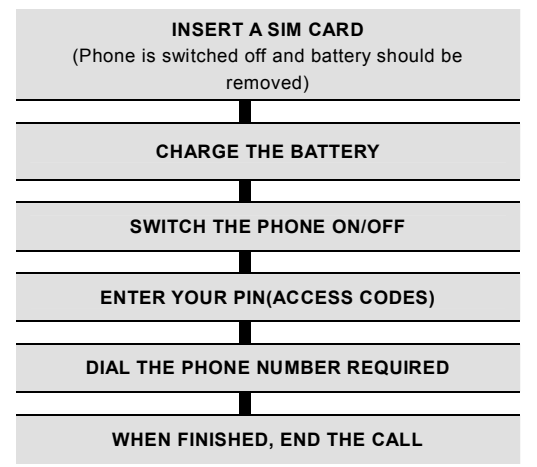

#### Installing the SIM card

When you subscribe to a cellular network, you will need a plug-in SIM card loaded with your subscription details (PIN, and optional services available).

- 1. If necessary, switch off the phone by holding down the End/Power key until the Power off message appears.
- 2. Remove the battery by following the steps below:
  - Pull up and hold the locking catch above the battery on the back of the phone.

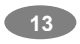

② Lift the battery, as shown below.

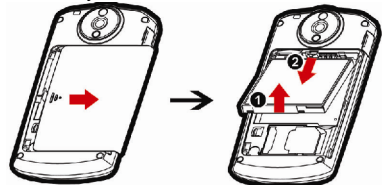

3. Put the SIM card into the phone. Ensure that the SIM card is inserted properly.

**Note:** Be sure to power off the phone when you put the SIM card on/off. Otherwise it could accidentally damage the SIM card or the mobile phone.

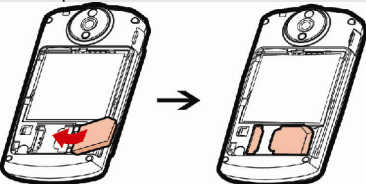

4. Place the battery pack inside the phone. Slide in the battery cover to the phone. Align the bottom of the battery with the corresponding slots in the phone and place the battery inside the phone.

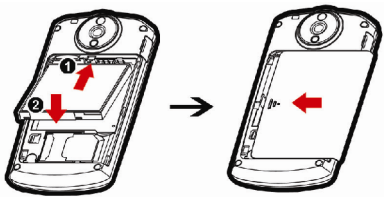

#### Charging the Battery

Your phone package comes with a battery, and a traveler's charger. You can also use USB data cable to charge your phone, however, the charging time may be different from traveler's charger. Use only approved batteries and chargers for your safety.

**Note:** It is highly recommended to fully charge the battery prior to using your phone for the first time

- 1. After putting the battery to the phone properly, insert the charging plug into the charging port on the "left side" of the phone.
- 2. Connect the traveler's charger to a standard AC outlet.
- When charging is completed, disconnect the traveler's charger from the power outlet and from the phone by pulling the charging plug.

Charger, USB Cable & Headset Insert Operating Instructions While using a proper charger, USB cable, & Stereo Headset, you must insert them into the phone with the arrow side as front as described as below image;

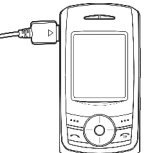

### Caution: DO NOT INSERT THEM TO REVERSE SIDE! Low Battery Indicator

When the battery level is low, the phone will make a warning sound and displays a warning message on the screen: When the battery becomes too weak to operate, it switches off automatically.

**Note**: When the battery is discharged completely, and not used for a while, the phone will not display the charging image for about 30 minutes while charging. After 30 minutes of charging, the phone will display the charging image.

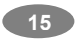

#### Switching the Phone On/Off

- 1. Hold down the power on/off key more than one second to switch on.
- If the phone asks for a PIN, key-in the PIN. The phone searches for your network and when it finds it, it will display the idle screen. The external display shows the signal strength, battery strength and current time and date.
- When you wish to switch off the phone, hold down the power on/off key for more than two seconds.

#### Access Codes

There are access codes for your SIM card. These codes help you to protect the phone against unauthorized use.

When requested for any of the code explained below, key-in the appropriate code (displayed as asterisks) and press the **OK** key.

#### PIN

The **P**ersonal Identification **N**umber or PIN (4-8digits) protects your SIM card against unauthorized use. The PIN comes with the SIM card; see the SIM card instruction provided with your card.

If you enter an incorrect PIN three times in succession, the code will be disabled and cannot be used until you re-enable it by entering the PUK.

### PUK

The 8-digit PUK (**P**ersonal **U**nblocking **K**ey) is required to change a disabled PIN. The PUK may be supplied with the SIM card. If not, or in case you have lost it, please contact your service provider.

To re-enable your PIN, proceed as follows.

- 1. Key-in the PUK and press the **OK** key.
- 2. Enter a new PIN of your choice and press the OK key.
- 3. When the **Confirm New PIN** message is displayed, key-in the same code again and press the **OK** key.

If you enter an incorrect PUK ten times in succession, the SIM

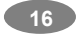

card becomes invalid. Please contact your service provider for a new card.

#### Pin Password

The 4 ~ 8 digits of password is required when you use the Call barring function. You can obtain the password from your service provider when you subscribe to this function.

# **General Functions**

#### Making a Call

To make a call on your phone, check the phone if the screen is idle and the phone indicates signal. Then key-in the area code and phone number using the numeric keys and press the Send Key. If you set the **Connect tone** to **ON**, you will hear the connecting tone when the call is answered by the caller. For details, please refer to 4. Settings>1.Phone Setup >1.**Profiles.** 

#### Making an International Call

Press the \* key twice to display "+" character.

Input the country code, area code (without the leading zero), and the phone number. Then press the Send Key. The '+' informs the network that it is the international call.

#### Entering a "Pause or Wait"

You may enter a pause ("**P**") character into a dial string by pressing the left special function key \* three times. Press the left special function key \* four times to enter a wait ("W") character into a dial string.

#### Search Number

1. [Name] in Idle Screen:

When you make a call, press the [Name] soft key (right) from the idle screen. You can search the phonebook entries from "All location, SIM card, and Phone." You can choose a phonebook name by

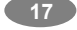

pressing the up & down navigation keys. It will display a phone number under the name. Also enter the name you want to search for, it will display the name from the list. Press the Send key to make a call. If you want to view the details of the phonebook entry, select the [Option] soft key and select "View." Press the Send key to make a call. If there is no phone number in your phonebook, it will display [Empty].

2. Search in Phonebook menu:

You can store the names and phone numbers in the SIM card and phone memory in the [Phonebook]. If you want to find a number by phonebook name, press the [Menu] soft key (left), select "Phonebook" and then choose "Quick Search" menu or "Search Entry" menu.

#### Making a Call with Speed Dial

To use Speed Dial feature, press and hold the speed dial number key, the phone will dial to the associated phone number. (See 1.7 Speed Dial, for detail).

### Making a Call from Message

You can make a call from message by pressing the [Ok] soft key (left) and [Option] soft key (left) and select "Use Number" and press the Send Key when the number you want to call back is highlighted, or select "Dial" menu in the "Use Number" list.

#### **Redialing the Last Number**

The phone stores the last 10 numbers dialed. To recall any of these numbers, proceed as follows.

- If you have typed any characters on the display, clear the display by pressing the [Clear] soft key, or press the End key to go back to idle screen.
- 2. Press the Send Key to display a list of the last dialed numbers.
- Use the navigation keys Up & Down to scroll through the numbers until the required number is highlighted.
- 4. In order to Dial the number highlighted, press the Send Key

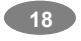

#### Answering a Call

When you answer a call, the phone rings or vibrates according to the Sound settings with the incoming call animation.

When the caller is identified, the phone will display the caller's phone number and name, if stored in the phonebook. If the caller cannot be identified, only the caller's phone number will be displayed.

- Press the Send key, if the Send Key answer option is set to ON. Press any key to answer a call except for the power on/off key, if the Any Key answer option is set to On. You can answer the call when the slide is open or closed. Slide up the phone to answer a call, if the Slide Answer option is set to on.
- 2. To reject an incoming call, press the [Reject] soft key.
- 3. End the call by pressing the End key.

#### Emergency Call

Ensure that the phone is switched on and in service.

Enter the emergency number (Official Emergency Number or second official emergency number) and press the Send Key. provide your location. Do not end the call until given permission to do so. End the call by pressing the End key.

Note : When "Enter Lock Code" or "Enter PIN" messages are prompted on the display during power-on, some network may not allow emergency call. However, some network may request to insert a SIM card and enter Official Emergency Number.

#### Adjusting Earpiece Volume

During calling, you can adjust the earpiece volume by pressing up or down side keys on the right side of this phone.

If you want to change the keypad tone, press the side volume keys to up or down in an idle mode

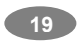

#### SD Card

Warning: It is highly recommended to use only the genuine microSD cards approved and specified by the "SD Card Association." <u>http://www.sdcard.org</u> or SanDisk. Using other products that are NOT indicated by <u>SD Card Association</u> or <u>SanDisk</u> may cause damage to the microSD card slot of your phone.

#### Installing the microSD Card

Your mobile phone is compatible with microSD Card. As shown below, open the battery and place the microSD card in the slot as shown below.

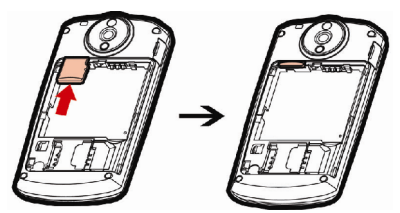

Note: It is recommended that microSD card has about 100KB free space for Audio File play list. If the microSD card is full, the phone may not able to play a new music file. \* In case the Storage Mode is selected WITHOUT inserting the microSD memory card, "No memory card" warning will appear.

**Note:** The USB data cable from your package is used for both data transmission and power charging cable, however, the charging level will differ from the traveler's charger.

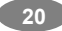

#### Uninstalling the microSD Card

Slide the protector up and push the card to slide out. After uninstalling the card, close the protector.

# **In-Call Options**

Your phone provides a number of call control functions which is allowed to use during calling.

#### Putting a Call on Hold/Un-hold

You can put the current call on hold when the call is in active state if this service is supported on the network. To activate, press the **[Hold]** soft key.

To make the put on hold call reactivate, press the [Un-hold] soft key. Making a Second Call

You can make a second call during calling. To do this, key-in the second phone number or fetch it up with **Phonebook** option and press the Send Key. The first call is automatically put on hold.

### Making an International Second Call

Press the \* key twice to display "+" character.

Key-in the country code, area code (without the leading zero), and the phone number or fetch it up with **Phonebook** option. Then press the Send Key. The first call is automatically put on hold.

The '+' tells the network that the call is international.

#### Answering a Second Incoming Call

You will be notified of an incoming call while you are in a call. Call Waiting tone will sound in the earpiece, and the display will show that a second call is coming. This feature, known as Call Waiting, is only available if the network supports it.

You can answer the second incoming call by pressing the [Accept] soft key or the Send Key.

The first active call is automatically put on hold, and then the

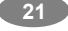

#### incoming call is active.

You can reject the incoming call during a call without answering it by pressing the **End key**.

#### Storing a Number

You can store phone numbers to the phonebook by using the [Phonebook] Menu even during you are in a call.

#### Mute a Call

You can mute your voice sound while you are on the phone.

#### Voice Recording a Call

You can record the conversation during a voice call.

Press the camera key (side) to start recording the call, and press again the camera hot key to stop.

#### Speaker Phone Call

You can use the Speaker Phone call feature while you are on the phone. Press the right soft key [HandsFree] while you are on a voice call, it will start the Speaker Phone mode.

#### Swapping Calls

Between Active Call and Held Call

You can swap calls while there are active held calls on conversation. To swap between the active call and the held call, press the [SWAP] soft key.

The current active call is placed on hold and the held call is reactivated.

#### **Conference Call**

You can make calls while there are active held calls on conversation by using [Conference Call] menu in [Call Menu]. [Conference Call] menu is appearing only when you accept the second call. The current active call is placed on hold and the held call is reactivated. If you want to quit conference call and do not want to hang up any call, you can choose [Split Call] Menu in [Call Menu]. [Split Call] menu appears only when you are on a conference call.

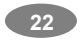

Note: Some networks do not allow the user to change this setting.

#### Sending Message

You can send messages by using the [SMS] Menu in [Messages] even during you are calling.

#### Inter-working Phonebook

You can use [Phonebook] menu and sub menus even while you are calling.

# **Using Phonebook**

You can store phone numbers and its cor-responding names in the memory of your SIM card. In addition, you can store up to 300 entries and categorize in 5 groups. The SIM card and phone memories, although physically separate, are used as if they were a single entity, called phonebook.

### Storing a Phone Number with a Name and an Image

As soon as you start to enter a number, [Save] appears above the soft key (left) to allow you to store numbers in the phonebook.

- 1. Key-in the number to be stored. You can input the number up to 40 digits.
- Select the storage from "To SIM" or "To Phone." You can also check how many you have saved and total entries you can store in the storage.
- Select a category to edit. To select the category, scroll to the category and press the [Edit] soft key (left). The following categories are available:
  - Name: Max. 30 English characters. Press [Edit] to input the characters.
  - Number: Max. 40 digits. Enter digits by pressing alphanumeric keys.

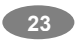

- Home Number: Max. 40 digits. Enter digits by pressing alphanumeric keys.
- Company Name: Max. 20 English characters. Press [Edit] to input the characters.
- Email Address: Max. 60 English characters. Press [Edit] to input the characters.
- Office Number: Max. 40 digits.
- Fax Number: Max. 40 digits.
- Birthday: enter digits by pressing alphanumeric keys.
- Associate Picture: the phone will display the selected image when you have an incoming call or when you make a call. Press the left or right navigation keys to select images. You can select from pre-defined images or select from images in the file manager.
- Associate Sound: Select by pressing the navigation key to the right or left.
- Associate Video: Select by pressing the navigation key to the right or left.
- Caller Group: 5 groups (Friends, Family, VIP, Business and Others) or none. Press the left or right navigation keys to select. If you choose no group, the number is saved and displayed "None."

#### Storing a Phone Number using the Phonebook Menu

- 1. Press the [Menu] soft key (left), and select the [Phonebook] menu.
- 2. Scroll to [Add New Entry] by pressing up or down the navigation key and press the **[OK]** soft key (left).
- Select the storage from "To SIM" or "To Phone." You can also check how many you saved in the storage and total entries you can store.

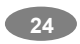

#### Note:

- 1) SIM: you can store a name and a number.
- 2) Phone: you can store up to ten categories per an entry. (Support for up to 300 entries).
- 4. Select a category to edit. To select the category, scroll to the category and press the [Edit] soft key (left). Ten categories are available (see "Storing a Phone Number with a Name and an Image" for selecting category, edit and save the entries).

#### Searching the phonebook list

#### From Idle Screen

When the phone displays the idle screen, press the **[Name]** soft key (right). Then, the phone will display the Phonebook data on the screen sorted by name.

#### From Phonebook Menu

- 1. Quick Search (See detail in 1.1 Quick Search)
- 2. Search Entry (See detail in 1.2 Search Entry)

# TEXT INPUT

#### Text Input Options:

While you are in text editing mode, you will be in several modes. When you see [Option] and [Clear] in the soft key, press left soft key for option: you can save the entry or change the Text Input Method. To erase a character, press the right soft key next to the character you want to erase. You can move among the characters you typed-in by pressing the 4 way navigation keys. There can be more than two options depending on what contents you are editing.

#### **T9 Text Editing Mode**

While you are in T9 editing mode, press the alphanumeric key once for one character. You will see T9 suggested words, i.e.

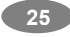

press 6 and 4 key to type in "OK." By pressing up or down navigation key, navigate through words available in the word list. Press the [Select] soft key (left) to select the word you want to write.

If there is no such word in the word list, the left soft key will change from [Select] to [Add]. Press the [Add] soft key (left) to edit and select 'Done' to save a word to the word list. The next time you enter the word sequence, you can use the saved word in the word list.

You can define the default Input Method of your phone and change input methods time to time.

To define your preferred input method, go to "Phone Setup" sub menu in "Settings" menu. Then select "Preferred Input Method." You can change the text input method with **#** key; the input methods will swap when you press the **#** key.

Press and hold the \* key to select Symbols.

Press the \* key to toggle select cases of abc, Abc, and ABC.

#### **Text Input Methods**

| Press          | То                                                                                                    |
|----------------|----------------------------------------------------------------------------------------------------|
| Left Soft Key  | [Select] Accept the string entered on the edit<br>screen, and then turns to the next input.<br>[Add] Add a new word to the T9 word list.<br>[Option] Go to option menu screen. Usually<br>you will have option to save (done) and<br>change Input method.                                                    |
| Right Soft Key | [Clear] Clear a character of the string entered<br>on the edit screen or a character on the active<br>word (the word remains active). To erase a<br>character, press the right soft key next to the<br>character you want to erase. When you press<br>and hold [Clear], the entire entry will be<br>cleared. |

|                                | [Back] When you press [<br>you can go back to the pr                                                                                                    | Back] soft key (right),<br>evious mode.                                                                                               |
|--------------------------------|----------------------------------------------------------------------------------------------------|----------------------------------------------------------------------------------------------------|
| Left / Right<br>Navigation Key | Move the cursor to the left or right direction by<br>a character on the edit screen. When you<br>press and hold this key, it will scroll leftward or<br>rightward.                 |                                                                                                    |
| Up / Down<br>Navigation Key    | Move the cursor 1 line<br>up or down on the edit<br>screen. When you<br>press and hold this<br>key, it will scroll<br>upward or downward.                                          | [ <b>T9 mode]</b><br>When entering a<br>word and<br>highlighted, press up<br>and down navigation<br>key to swap words<br>in database. |
| End Key                        | Go back to the idle screen.                                                                                                    |                                                                                                    |
| 0                              | Insert a blank space (Press shortly) – It means the previous word entry is accepted.                                                                                               |                                                                                                    |
| 1                              | Stroke . :) :-)                                                                                                    |                                                                                                    |
| 2~9                            | Select alphabetic<br>characters & Arabic<br>numerals. Switch the<br>character until the<br>desired character is<br>highlighted by pressing<br>the alphanumeric key<br>from 2 to 9. | [T9 mode]<br>Input a word by<br>pressing the<br>alphanumeric keys<br>in order of<br>spellings of the<br>word you wish to<br>type-in.  |
| *                              | Press and hold to select Symbols.<br>Press to toggle lowercase (abc), first letter<br>upper case (Abc), and upper case (ABC).                                                      |                                                                                                    |
| #                              | Switch the input methods.                                                                                                    |                                                                                                    |

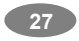

| Numeric mode                      |                                                                                                    |  |
|-----------------------------------|----------------------------------------------------------------------------------------------------|--|
| Press                             | То                                                                                                    |  |
| Left Soft Key                     | <b>[Option]</b> Go to option menu screen. Usually<br>you will have option to save (done) and<br>change Input method.                                                                                                    |  |
| Right Soft Key                    | <ul> <li>[Clear] Clear a character of the string<br/>entered on the edit screen or a character on<br/>the active word (the word remains active).</li> <li>To erase a character, press the right soft key<br/>next to the character you want to erase.</li> <li>When you press and hold [Clear], the entire<br/>entry will be cleared.</li> <li>[Back] When you press [Back] soft key<br/>(right), you can go back to the previous<br/>mode.</li> </ul> |  |
| Left / Right<br>Navigation<br>Key | Move the cursor to the left or right direction<br>by a character on the edit screen. When you<br>press and hold this key, it will scroll leftward<br>or rightward.                                                                                                    |  |
| Up / Down<br>Navigation<br>Key    | Move the cursor 1 line up or down on the<br>edit screen. When you press and hold this<br>key, it will scroll upward or downward.                                                                                                    |  |
| End Key                           | Go back to the idle screen.                                                                                                    |  |
| 0~9                               | Input numbers by pressing 0 ~ 9 keys shortly.                                                                                                    |  |
| *                                 | Go to Symbols mode.                                                                                                    |  |
| #                                 | Switch the input methods.                                                                                                    |  |

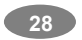

| Symbol modes       |                                                                                                  |  |
|--------------------|--------------------------------------------------------------------------------------------------|--|
| Press              | То                                                                                               |  |
| Left Soft Key      | <b>[OK]</b> Accept the symbol selected on the symbols screen, and then turns to the edit screen. |  |
| Right Soft<br>Key  | [Back] When you press [Back] soft key<br>(right), you can go back to the previous<br>mode.       |  |
| Navigation<br>Keys | Move the cursor to the direction by a symbol<br>on the select symbol screen.                     |  |
| End Key            | Go back to the idle screen.                                                                      |  |
| #                  | Switch the input methods.                                                                        |  |

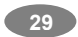

## Menu Map

#### Phonebook

Quick Search Search Entry Add New Entry To SIM To Phone Copy All From SIM From Phone Delete From SIM From Phone One By One Caller Group Friends Family VIP

a Business Others Speed Dial Enable Speed Dial Set Number Special Number Owner Number Service Dial Number SOS Number Settings Memory Status Preferred Storage Fields My vCard Human Voice Prompt

#### Messages

SMS Write Message Inbox Outbox Drafts Template Message Settings MMS Write Message Inbox Outbox Drafts Templates Message Settings Voice Mail Broadcast Message Receive Mode Read Message Languages Channel Settings -0

#### Call History

Missed Calls Dialed Calls Received Calls Delete Call Log Missed Calls Dialed Calls Received Calls Delete All Call Time Last Call Time Total Sent Total Received Reset All Time Settings Phone Setup

Profiles

Call Cost Last Call Cost Total Cost Reset Cost Max Cost Price per Unit SMS Counter **GPRS** Counter Last Sent Last Received All Sent All Received Reset Counter - 1 Time and Date Set Home City Set Time / Date Set Format Auto Update of Time and Date

Language

English

Numeric

T9 English

Display Settings

Wallpaper

Insert Symbols

Screen Saver

Power On Display Power Off Display

Preferred Input Methods

a

General Meeting Outdoor Indoor Headset Bluetooth Activate Customize Tone Setup Volume Alert Type Intelligent Call Alert Ring Type Extra Tone Answer Mode

| Main Menu Style           |
|---------------------------|
| Themes                    |
| Greeting Text             |
| LCD Setting               |
| Idle Setting              |
| Dedicated Key             |
| Shortcuts                 |
| Flight Mode               |
| Call Setup                |
| Caller ID                 |
| Call Waiting              |
| Call Divert               |
| Call Barring              |
| Line Switching (Optional) |
| Call Time Reminder        |
| Call Time Display         |
| Auto Redial               |
| Closed User Group         |

Network Selection Preferred Networks Band Selection **GPRS** Connection Security Setup **PIN Lock** Phone Lock Auto Keypad Lock Fixed Dial Barred Dial Change Password Audio Equalizer IrDA Bluetooth Bluetooth Mode Search Audio Device My Device Settings **Restore Factory Settings** 

#### Network Setup

#### Multimedia

Camera Image Viewer Video Recorder Video Player Photo Manager

#### Fun

Java Launch Setting Information Java Setting

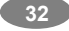

FM Radio Schedule FM Record Audio Player Sound Recorder -0

-3

Java Audio Java Vibration Free Data Space Heap Size Games

| Start Game            | Game Vibration     |
|-----------------------|--------------------|
| Best Grades           | Melody Compose     |
| Game Help             | Health             |
| Game Setting          | BMI                |
| BGM                   | Menstrual          |
| Sound Effect          | Bio(Option)        |
| Tools                 |                    |
| Calendar              | Weight             |
| To Do List            | Length             |
| Alarm                 | Currency Converter |
| Schedule Power on/off | Stopwatch          |
| World Clock           | Typical Stopwatch  |
| Calculator            | nWay Stopwatch     |
| Units Converter       |                    |
| Services              |                    |
| STK                   | WAP Push           |
| WAP                   | Setting            |
| Homepage              | Data Account       |
| Bookmarks             | GSM                |
| Recent Pages          | GPRS               |
| Enter Address         |                    |
| File Manager          |                    |
|                       |                    |

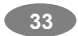

# **Menu Functions**

### 1. Phonebook

Phonebook offers phonebook storage, management and services. You can access to the phonebook from idle screen, phonebook menu, and message writing modes.

From Idle screen, press the [Name] soft key (right), it will display the phonebook data sorted by name in your SIM Card and phone memory.

#### To change the text input method:

- 1) Press the [Option] soft key and select Input Method, and then choose the input method from the list, or
- 2) Press the # key, it will change the input method and display icon on the top left.

From the Phonebook menu, you will have sub menus as following.

#### 1.1 Quick Search

When you select the Quick Search in the Phonebook menu, you will see all entries saved in the phonebook. This function allows you to search the phonebook data by name. You may simply type-in alphabet(s), the phone will show you the search result dynamically. From the phonebook list, you can also View, Edit, Delete, Copy, Move, and Duplicate the entry.

- View: allows you to view the entry's contents such as name, number and so on.
- 2) Edit: allows you to edit the entry items.
- 3) Delete: allows you to delete the entry.
- Copy: allows you to copy the entry from SIM to Phone or Phone to SIM. You will have the same entry in a different storage. (SIM + Phone)
- 5) Move: allows you to move the entry from SIM to Phone or

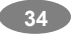

Phone to SIM. The entry will be stored in the original storage. (SIM  $\rightarrow$  Phone, Phone  $\rightarrow$  SIM)

- Duplicate: allows you to duplicate the entry in the same storage. You will have the same data in the same storage. (SIM+SIM, Phone+Phone)
- Send SMS: allow you to send SMS to selected name, number of your phonebook.
- Send MMS: allow you to send SMS to selected name, number of your phonebook.
- 10) Send vCard: allows you to send the phonebook entry by SMS.

#### 1.2 Search Entry

When you select the Search Entry, after storing numbers to the phonebook, you can search them by Name.

- Enter a name you want to search in the text input box. Input full name or even a start letter and press the [Option] soft key (left).
- If there is a name, you want to call, choose the name by moving up & down the navigation key.
- 3) Press the Send Key to make a call. However, if there is more than one entry in the selected name, it will display a list. Then you may simply select one entry and press the Send Key to make a call.

The following options are available.

- View: allows you to view the entry's contents such as name, number and so on.
- 2) Edit: allows you to edit the entry items.
- 3) Delete: allows you to delete the entry.
- Copy: allows you to copy the entry from SIM to Phone or Phone to SIM. You will have the same entry in a different storage. (SIM + Phone)
- Move: allows you to move the entry from SIM to Phone or Phone to SIM. The entry will be stored in the original storage. (SIM → Phone, Phone → SIM)

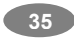

- 6) Duplicate: allows you to duplicate the entry in the same storage. You will have the same data in the same storage. (SIM+SIM, Phone+Phone)
- Send SMS: allow you to send SMS to selected name, number of your phonebook.
- Send MMS: allow you to send SMS to selected name, number of your phonebook.
- 10) Send vCard: allows you to send the phonebook entry by SMS and IrDA

#### 1.3 Add New Entry

### Please see [Storing a Number using the Phonebook Menu].

#### 1.4 Copy All

You can copy all phonebook data from SIM card to Phone or from Phone to SIM. It is a useful function if you want to back up your phonebook data from a SIM card to your phone and vice versa.

#### 1.5 Delete

You can delete all phonebook data in SIM card or Phone. In addition, you can delete the phonebook data one by one.

### 1.6 Caller Group

You can setup and edit Caller Group profiles as following.

- 1) Group Name: Edit the group name, press the [Option] soft key (left), and select "Done" to save the changes.
- 2) Alert Type
- Melody: Allows you to select the ring tone to be used when you receive a call from a person in the group. Scroll left and right with the navigation keys.
- 4) Picture: Allows you to select incoming call picture when you receive a call from a person in the group. Scroll with the navigation keys to change the picture and go to the next line to select. If you want to view and select images, select the [View] soft key (left) and scroll with the left and right navigation keys. To select the picture, press the [OK] soft key (left).

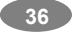
- 5) Associate Video
- 6) Member List

After storing numbers in the phonebook, you can search them by Group.

You can add or delete member(s) to the group member list. Press [Option] soft key then select "Add," it will display a phonebook list excluding the members already in the group. It is possible to set a member in multiple groups.

# 1.7 Speed Dial

When you store phone numbers in the Phonebook, you can set up to eight speed dial entries and dial the number more conveniently by pressing the associated number key. This menu allows you to enable, disable and edit the speed dial on the number 2 ~ 9 keys. To use Speed Dial feature, press and hold the speed dial number key, the phone will dial to the associated phone number.

You can edit the speed dial list; press [Ok] soft key to select the '2. Set Number' option in the 'Speed Dial' menu. It will display the speed dial list. Press [Option] soft key, and select 'Edit' and select the entry from the phonebook list by pressing the [Ok] soft key (right).

# 1.8 Special Number

You can view and edit your mobile phone number (owner number), Service Dial number and SOS number.

- 1) Owner Number: displays your mobile phone number. You can edit owner's name and phone number.
- Service Dial Number: lists up the SIM SDN (Service Dial Number) and allows you to access to the number by pressing the [Dial] soft key (left) or the Send key.
- 3) SOS Number lists up the SOS Number.

#### 1.9 Settings

You can view and edit the settings for the Phonebook as following.

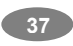

# 1.9.1 Memory Status

You can check how many names and numbers are stored in the phone book (SIM card and phone memories) or how much free space is remained.

# 1.9.2 Preferred Storage

You can set your preferred storage either to SIM or to Phone as a default storage in the phonebook.

## 1.9.3 Fields

There are fields that you can set on or off in your phonebook entry. (Home, Company Name, Email Address, Office, Fax, Birthday, Associate Picture, Associate Video, Associate Sound and Caller Group). Press the [On] or [Off] left soft key (left) to turn on or off the field.

# 1.9.4 My vCard

You can edit, save and send My vCard. You can utilize My vCard as your mobile business card.

1) Edit My vCard

In the My vCard you can edit Name, Number, Home Number, Company Name, Email Address, Office Number, and Fax Number.

2) Send My vCard

You can send My vCard by SMS, MMS, IrDA and Bluetooth.

# 1.9.5 Human Voice Prompt

When the human voice prompt function is activated, the phone will prompt the phone number in the phonebook entry list, in voice tone.

# 2. Messages

You can write and read messages in this menu. Message functions are available depending on network services that your service provider supports.

38

# 2.1 SMS

The SMS (Short Message Service) function is a network service and your network may not support the service. You can send messages in Fax, Page, Email and Text format. To send text messages by phone, you must obtain the SMS center number from your service provider, and enter it on the **SC Address** option in Profile Settings menu.

When the 🖾 icon appears on the status indicators area, it indicates that you have received a new message.

**Note:** The SMS service may not be available on all networks. Some network allows it only within its own network.

#### 2.1.1 Write Message

- With this menu, you can write a message as following.
- 1) Select [Write Message] menu in the [SMS] menu.
- 2) Make a message.
- After you completed the message, press the [Option] soft key (left) and then select "Done." Choose one of following options.
  - (1) Send Only: Sends the message to the recipient phone number. It will not save the message.
  - (2) Save and Send: Saves the message, and send it to the required recipient.
  - (3) Save Only: Saves the message so that you can send it later.
  - (4) Send to Many: Send the message to multiple recipients. Select Edit List to add up to 10 recipient(s).
  - (5) Send by Group: Sends the message to the Caller Group. Select a Caller Group from the list.
- You can input the number directly or get from the phonebook by pressing the [Search] soft key (left).
- The phone will display the Message sending Success or Fail message on the screen for all recipients.

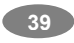

**Note:** If you receive a call while you are writing a message, the message will be backed-up and after hang up, the phone will display [write message] mode. You can finish the message without losing the data.

#### 2.1.2 Inbox

With this menu, you can view the new text messages or the read messages.

It will display the sender's phone number or name (if stored in the **Phonebook**) on the list.

If you choose the **[Ok]** soft key, you can view the message contents.

Press [Option] soft key for the following options:

- 1) Reply: Allows you to reply to the sender.
- 2) Delete: Allows you to delete the viewed message
- 3) Forward: Allows you to edit the message to another phone
- 4) Copy to Phone
- Move to Phone: allow you to move the message from the SIM card to the phone memory. This option is only available for massages stored in the SIM card.
- 6) Delete All: Allows you to delete all messages in the Inbox.
- 7) Copy All
- 8) Move All
- 9) Use Number: Allows you to call the sender back or save the number to the phonebook.
- 10) Use URL
- Save Objects: Allows you to save the objects of incoming messages.

#### 2.1.3 Outbox

With this menu, you can view the sent or unsent messages you have saved.

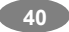

# Send, Edit, Delete, Delete All and Use Number options are available.

#### 2.1.4 Drafts

You can view and edit the saved messages in the Drafts.

#### 2.1.5 Templates

You can edit and delete message templates in this menu. You can store your frequently used messages up to 10 messages. For example, "Call Me Now," "How are you," and so forth. You can use the Template by selecting [Use Template] option, when you write a message.

#### 2.1.6 Message Settings

You can setup default Message Information.

#### 2.1.6.1 Profile Settings

Depending on your service provider and service plan, you can set the message profile settings.

You can edit the profile as following:

- Profile Name: edit the profile name.
- SC Address: you have to get the number from your service provider.
- Valid Period: choose from Maximum, 1 hour, 12 hours, 1 day, 1 week
- Message Type: choose from Fax, Page, Email, Text

#### 2.1.6.2 Common Settings

You can set on or off the following common settings for SMS.

1) Delivery Report

This allows you to set delivery report on or off. When this function is set to on, the network informs you whether or not your message has been delivered.

2) Reply Path

This menu allows the recipient of your Message to send you a reply via your message center, if the network provides Message service. Press the [On] or [Off] soft key

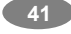

(left) to turn this option on and off.

# 2.1.6.3 Memory Status

This shows memory status of SMS in your SIM card or Phone.

# 2.2 MMS

The MMS (multimedia messaging service), also called Photo Message, allows end-users to send and receive messages containing multimedia content (including images, video, sound and text). It provides a rich media of personal multimedia messages from between mobile to mobile, and mobile to Email.

# 2.2.1 Write Message

You can write a message and insert Image, Sound, and Attachment.

- 1) Select [Write Message] menu in the [MMS] menu.
- 2) Make a message. You can edit To, CC, BCC, Subject, and Content.
- 3) You can input the number directly or get from the phonebook by pressing the **[Search]** soft key.

Note: Edit Content options are as following:

- 1) Add Text / Edit Text / Remove Text
- 2) Add Image / Edit Image / Remove Image
- 3) Add Audio / Edit Audio / Remove Audio
- 4) Insert New Slide: adds a new slide to the message.
- 5) Preview: plays the MMS message.

6) Slide Timing: input slide timing in second.

- After you complete the message, press the [Option] soft key (left) and then select "Done." Choose one of following options.
  - (1) Send Only: Sends the message. It will not save the message.
  - (2) Save and Send: Saves the message, and send it to required recipient(s).
  - (3) Save to Drafts: Saves the message to Drafts. You may send it later.

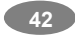

- (4) Send Options: Validity Period, Delivery Report, Read Report, Priority
- (5) Exit: Exits the Write Message, the phone will ask if you want to save the message.
- The phone will display the Message sending Success or Fail message on the screen for all recipients.

**Note:** If you receive a call while you are writing a message, the message will be backed-up and after hang up, the phone will display [write message] mode. You can finish the rest of the message without losing the data.

# 2.2.2 Inbox

# 2.2.3 Outbox

#### 2.2.4 Drafts

Please see descriptions in the 2.1 SMS.

Note: Options on saved MMS messages are as following:

- 1) View: plays the MMS message.
- 2) Properties: shows properties of the message (From, Cc. Subject, Date, and Memory)
- 3) Send: Send the saved message to the recipient(s).
- 4) Edit Message
- 5) Delete: Delete the message.
- 6) Delete All: Delete all messages in the box.
- 7) Use Number: Dial or Save to Phonebook.

#### 2.2.5 Templates

You can edit the MMS templates and write a message in this menu. You can use the Template by selecting [Use Template] option, when you write a message.

Select a template and press the [Option] soft key:

- 1) View: allows you to view and listen to the template message.
- 2) Properties: shows properties of the templates (From, CC. Subject, Date, and Memory).

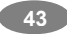

- 3) Write Message: allows you to write a message with the template.
  - (1) From, CC., and BCC: allows you to add number(s) or email(s).
  - (2) Subject: allows you to edit the text content.
  - (3) Edit content: allows you to select from text, image, or sound by pressing navigation keys up and down.

#### 2.2.6 Message Settings

Within the MMS sub-menu, you can define default values on common parameters for mobile-originated messages. By setting default values for MMS messages, you can experience a more comfortable service.

You can set up the MMS related parameters for sending and retrieving the MMS messages.

1) Sending

This sets up parameters when you send MMS messages.

(1) Validity Period

You can select the period in which the service center try to deliver message. When the message expires, message center will not deliver the message.

- A. Max: Maximum period is what service provider permits.
- B. 1 Week
- C. 1 Day
- D. 12 Hours
- E. 1 Hour
- (2) Delivery Report

This allows you to set delivery report on or off. When this function is set to on, the network informs you whether or not your message has been delivered.

(3) Read Report

You can set whether to receive a read report from every

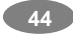

recipient.

(4) Priority

High / Normal / Low

- (5) Slide Timing You can set how long you want the message to play. Input number(s) in seconds.
- (6) Delivery Time You can set how soon the phone will send your message.

(Immediate / In One Hour / In 12 Hours / In 24 Hours)

2) Retrieval

This sets up parameters when you retrieve MMS messages.

- Home Network Delayed / Immediate / Restricted
  Roaming
  - As Home / Delayed/ Restricted
- (3) Read Report On Request / Send / Never Send
- (4) Delivery Report

3) Filters

You can filter MMS Messages by three categories as following.

- (1) Anonymous (Allow/Reject)
- (2) Max Size (KB)
- (3) Advertisement (Allow/Reject)
- 4) Edit Profile

Select from profile list. You can activate the profile or edit the profile.

Profile Options:

(1)Rename Profile: edit the profile name.

(2)Homepage: Enter URL

(3)Data Account: Select data account from the list.

(4)Connection Type:

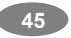

A. Connection Oriented: edit the IP Address.

B. Connectionless: edit the IP Address.

C. HTTP: edit the Proxy Address and Proxy Port

(5)Username: Enter Username

(6) Password: Enter password

5) Memory Status

This shows usage count, total memory used, and remaining memory.

## 2.3 Voice Mail

Your phone is capable of dialing with voicemail server number (if provided by your network). If the voicemail has arrived, your phone displays **new message** in the idle screen and sets to inform you of the arrival.

Select the Voice Mail from the list and press [Option] soft key (left). You can **Edit** the Voice Mail server number.

By selecting the **Connect to Voice**, your phone will dial to the configured number that has been stored in Voice Mail list. You can then listen to the voicemail.

**Note:** Voice mail is a network feature. Please contact your service provider for more information.

#### 2.4 Broadcast Message

This network service allows you to receive the broadcast messages on various topics such as weather, traffic, local district code, local hospitals, taxis or pharmacy in your area. You can also receive the message to be in a particular language (For example, when you are abroad) by using **Languages** (2.4.3) option.

For more information about broadcast message topics, please contact your service provider.

The phone will display the Broadcast Messages immediately when they are arrived on the following condition:

1) When the phone is in the idle mode

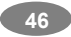

2) When the Receive Mode (2.4.1) option is set to On

3) When the message channel is currently active in the channel list.

Note: This service may not be available on all networks.

The following options are available:

#### 2.4.1 Receive Mode

You can turn the receive mode on and off by pressing the soft key (left).

Allows you to enable or disable the reception of the broadcasted text messages.

#### 2.4.2 Read Message

With this menu, you can read all the broadcasted text messages received. The title area of the screen will display the name of the message subject item. Whenever the phone receives new contents, the phone will update the contents of the message subject.

#### 2.4.3 Languages

Allows you to select your preferred language for displaying cell broadcast messages. The number of languages you can select depends on your SIM card.

#### 2.4.4 Channel Settings

Allows you to indicate the channels from which you wish to receive broadcast messages.

This menu allows you to read, add and delete the list by using **Select**, **Add**, **Edit** and **Delete** option. The number of items in the list depends on your SIM card. It will display all items you selected.

**Note:** For more information about the available subjects, please contact your network service provider.

# 3. Call History

With this menu, you can identify all call records that you have dialed, received or missed. It will display the number and name (if available),

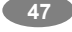

together with the date and time at which the call was made or received.

#### 3.1 Missed Calls

This menu lets you view the last 10 missed calls.

In the missed calls list, you can view the details of the record by pressing the [**Ok**] soft key (left). In the view screen, you can make a call to the number by pressing the Send Key.

Options:

- Delete: Allows you to delete the record
- Save to Phonebook: Allows you to save the record to the phonebook
- Dial: Allows you to call back to the recorded number
- Edit: Allows you to edit the number and save to the phonebook

# 3.2 Dialed Calls

This menu lets you view the last dialed calls.

In the dialed calls list, you can view the details of the record by pressing the **[Ok]** soft key (left). In the view screen, you can make a call to the number by pressing the Send Key.

# Options:

- Delete: Allows you to delete the record
- Save to Phone: Allows you to save the record to the phonebook
- Dial : Allows you to call back to the recorded number
- Edit : Allows you to edit the number and save to the phonebook

#### 3.3 Received Calls

This menu lets you see the last 10 received calls.

In the list of received calls, you can view the details of the record by pressing the **[Ok]** soft key (left). In the view screen, you can make a call to the number by pressing the Send Key.

#### Options:

- Delete: Allows you to delete the record
- Save to Phone: Allows you to save the record to the

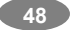

phonebook

- Dial : Allows you to call back to the recorded number
- Edit : Allows you to edit the number and save to the phonebook

## 3.4 Delete Call Log

This menu lets you delete all call data of each category at once. The following categories are available:.

- Missed Call : Allows you to delete all missed call data
- Dialed Call : Allows you to delete all dialed call data
- Received Call : Allows you to delete all received call data
- Delete All : Allows you to delete all call logs.

## 3.5 Call Time

This menu lets you view the timers for calls made and received. The following timers are available.

- Last Call Time : length of the last call
- Total Sent : total length of all calls made since the last reset
- Total Received: total length of all calls received since the last reset.
- Reset All Time: Allows you to reset the call timers

**Note:** The actual time invoiced for calls by your service provider may vary, depending on network features, roundingoff for billing purposes and so forth.

#### 3.6 Call Cost

You can view the cost of the last call, or of all calls. It will show costs, only if your network operator supports this service. The following options are available.

- Last Call Cost: Allows you to check the cost of the last call.
- Total Cost: Allows you to check the cost of all calls.
- Reset Cost: Allows you to reset the call cost.
- Max Cost: Enter PIN2 and input a limitation of the Max Cost.
- Price Per Unit: Enter PIN2 and input a limitation of the price per unit.

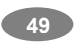

Note: Not all SIM cards support this feature. The number of items in these lists depends on the contents of your SIM card.

#### 3.7 SMS Counter

You can view the numbers of sent and received SMS.

#### 3.8 GPRS Counter

You can view how many GPRS message has been sent and received, and reset the counter.

- Last Sent: Allows you to view the last sent GPRS Messages.
- Last Received: Allows you to view the last received GPRS Messages.
- All Sent: Allows you to check the numbers of All GPRS messages sent.
- All Received: Allows you to check the numbers of All GPRS messages received.
- Reset Counter: Allows you to reset the GPRS Counter.

# 4. Settings

You can change settings for your phone using this menu. There are Phone Setup, Call Setup, Network Setup, Security Setup, and Restore Factory Settings sub menu.

#### 4.1 Phone Setup

With this menu, you can setup settings regarding display and operations of the phone:

#### 4.1.1 Profiles

You can use the Profiles setting features to customize various settings depending on environments, such as General, Meeting, Outdoor, Indoor and Headset.

Select each environment and select "Activate" to activate the setting. Select "Customize" to customize the Sound settings.

Customizable options are as following:

1) Tone Setup

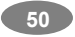

This menu customizes the tones in the following setups.

# (1) Incoming Call

This option allows you to select the required ring tone. You can set the ring tone from sound files downloaded from WAP download, MMS and EMS. You can also forward files from microSD Card Memory to the Tone Setup. Each time you select a tone, the phone will play it for a few seconds.

#### (2) Alarm

This option allows you to select the alarm sound. You can set the alarm tone from sound files downloaded from WAP download, MMS and EMS. You can also forward files from microSD Card Memory to the Tone Setup. Each time you select a tone, the phone will play it for a few seconds.

#### (3) Power On

You can select power on sound from tones or silent. The phone will play the Power On tone, when you power on the phone by pressing the End/Power key.

(4) Power Off

You can select power on sound from tones or silent. The phone will play the Power Off tone, when you turn off the phone by pressing the End/Power key.

#### (5) Slide Open

This option allows you to select a tone when sliding up the phone.

(6) Slide Close

This option allows you to select a tone when sliding down the phone.

#### (7) Message Tone

You can select power on sound from tones or silent. The phone will play the Message Tone, when you receive a message.

(8) Keypad Tone

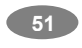

This option allows you to select the tone that the keypad generates when you press a key.

- Silent: the keys do not make any sound
- Click: the key will make sound
- Tone: the keys will make sound
- Human Voice Tone: the keys will make human voice tone
- 2) Volume

This option allows you to adjust the ringing volumes of Ring Tone, Keypad Tone, Slide Tone, Power Tone, Message Tone and Alarm Tone. You can set different volume levels for the Ring Tone, Keypad Tone, Slide Tone, Power Tone, Message Tone and Alarm Tone.

3) Alert Type

This option allows you to customize the alert type. This setup will control the alerts your phone might play.

You can customize the alert types as following.

- Ring: the phone rings the ring tone selected with the [Tone Setup] option.
- Vibration Only: the phone vibrates without ringing.
- Vibration and Ring: the phone vibrates and rings simultaneously.
- Vibration then Ring: the phone vibrates first then rings.
- Light only: the phone lights lamplight
- 4) Intelligent Call Alert

If Intelligent Call Alert function is on, you're able to hear

"Human Voice Tone," and then the incoming melody sounds off. 5) Ring Type

- You can set the ring type for playing the ring tones.
- Single: plays the ring tone once.
- Repeat: plays the ring tone in repeated matter.
- Ascending: plays the ring tone with ascending volume.

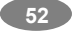

6) Extra Tone

You can set the following alert tones on or off.

- Warning
- Error
- Camp On
- Connect
- 7) Answer Mode

This option allows you to select the way to answer an incoming call by three ways.

□ You may press [Reject] soft key to reject a call.

Options:

- Slide Answer: You may select this function to answer a call by opening the slide without pressing any key.
- Any Key Answer: You may select this mode to answer a call by pressing any key except the [End key].
- Send Key Answer: You may select this mode to answer a call by pressing Send Key.
- Auto Answer: when headset and Bluetooth mode

# 4.1.2 Time and Date

You can set time and date for your phone.

1) Set Home City

This menu allows you to set a city as your home city. Please select the closest city in the list.

2) Set Time/Date

This menu allows you to set the current time and date displayed in the idle screen.

- (1) AM/PM : Select from AM, PM. This option appears when you select time format as 12 Hours.
- (2) HH:MM : You may input hour and minute, and then press navigation key down
- (3) YYYY/MM/DD: You may input year, month and day.

Press [Ok] soft key (left) to save the time and date.

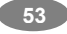

3) Set Format

It allows you to select a time display type between 12 Hour AM/PM type and 24 Hour type.

- (1) Time Format
  - 24-Hours
  - 12-Hours

(2) Date Format

- DD-MM-YYYY (ex. 25-Dec-2006)
- DD/MM/YYYY (ex. 25/12/2006)
- MM/DD/YYYY (ex. 12/25/2006)
- YYYY/MM/DD (ex. 2006/12/25)
- YYYY-MM-DD (ex. 2006-12-25)
- MM DD,YYYY (ex. Dec 25, 2006)

# (3) Start Weekday

It allows you to set a day of the week. The phone will display the start day of week following you chosen in a calendar.

#### 4) Auto Update of Date and Time

This menu allows the phone to update the current date and time automatically from the network. You can turn on or off this function by pressing the [On] or [Off] soft key (left).

#### 4.1.3 Language

This menu allows you to set the display language. Select your preferred language and press [Ok] soft key (left) to save the setting. When you change the language setting, the phone will display in the corresponding language mode.

The following options are available.

# English

# 4.1.4 Preferred Input Methods

This menu allows you to define your preferred input method. Once you set the preferred input method, next time you edit in text input mode, it will reflect the setting until you change to another.

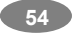

# 4.1.5 Display Settings

This menu allows you to customize desired phone display items as below.

1) Wallpaper

You can select a wallpaper image as following.

- System: You may select wallpaper image from images including the Analog Clock and Digital Clock, Calendar.
- (2) User Define: You may search for images and photos in the File Manager. However, there is a size limitation to use an image as wallpaper image.
- 2) Screen Saver

This menu allows you to set the screen saver setting. The phone will display the selected image in a full screen, when there is no key-input on the phone.

- (1) Setting: On/Off
- (2) Select: System / User Define
- 3) Power On Display

This menu allows you to set the power on display. The phone will display the selected video, animation and image.

4) Power Off Display

This menu allows you to set the power off display. The phone will display the selected video, animation and image.

- 5) Main Menu Style
- You can select the Main Menu style.
- 6) Theme

You can set the theme of your phone display style. You can choose a theme regarding the menu title bar, select bar, and soft key bar color themes.

7) Greeting Text

The Greeting Text menu allows you to display a greeting text on the idle screen.

You can edit and set the Greeting Text. After you edit the

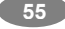

Greeting Text, press the [Done] soft key (right) to save.

# 8) LCD Setting

(1)Contrast

This menu allows you to adjust the LCD contrast setting from level 1 to level 15.

Press the right or left navigation keys to adjust the contrast, while checking the contrast of the sample image.

(2)LCD Backlight

You can select whether the phone uses the backlight or not. You can increase the standby/talk time by turning off the backlight. The backlight comes on from 1sec to 60sec.

9) Idle Setting

The Idle Setting menu allows you to set display showing status on the idle screen.

- (1) Show Date and Time
- (2) Show Owner Number
- (3) Show Operator Name

# 4.1.6 Dedicated Key

This menu allows you to set the dedicated function for the 4-way navigation key in the idle mode.

You can dedicate the Down/Left/Right navigation keys to menus. Select from the menu lists, and press [Ok] key to change the dedicated menu.

# Default Dedicated Keys- It can be variable

- Up: Bluetooth
- Down: Audio Player
- Left : Messages
- Right: FM Radio

# 4.1.7 Shortcuts

This menu allows you to set shortcuts menu list.

Press the [Edit] soft key (left) to edit the dedicated menu for the shortcut numbers.

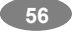

# 4.1.8 Flight Mode

This menu allows you to set Flight Mode. Press the [Edit] soft key (left) to set the Flight Mode.

- (1) Normal Mode
- (2) Flight Mode
- (3) Query When Power On

# 4.2 Call Setup

The following Call Setup features are network services. Please contact your network service provider to check availability and subscribe to the feature.

# 4.2.1 Caller ID

This network service informs your Caller ID to the recipient when you call out.

You can set the following options for the Caller ID function as following.

- Set By Network: The network will decide whether to send or hide the Caller ID.
- Hide ID: If you do not want to send your phone number, select [Hide ID] menu.
- Send ID: It will send the Caller ID when you call out.

Note: Some networks do not allow the user to change this setting.

# 4.2.2 Call Waiting

This network service informs when someone is trying to reach you during another call. You can specify the call waiting option for voice calls only.

The following options for each service are available:

- Activate: activates the call waiting service.
- Deactivate: deactivates the call waiting service.
- Query Status: displays the status of the call waiting service.

#### 4.2.3 Call Divert

This network service reroutes incoming calls to the number that you specify.

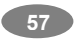

Example: you may wish to divert your business calls to a colleague while you are busy. Call diverting can be set up in the following ways.

You must enter a forward number when you have incoming call(s).

- Divert All Voice Calls: diverts all voice calls.
- Divert If Unreachable: diverts calls, if you are not in a coverage area of your service provider.
- Divert If No Answer: diverts calls, if you do not answer the phone.

Note: A network may impose a constant time for the unanswered delay time.

- Divert If Busy: diverts calls, if you are already making another call.
- Divert All Data Calls: diverts all data calls.
- Cancel All Divert: cancels all call diverting options.

**Note:** The phone sends your settings to the network and the network will acknowledge the settings. You can deactivate <u>all</u> call diverting settings by selecting the **Cancel All**.

The following options for each service are available:

- Activate: activates the call diverting service selected.
- Deactivate: deactivates the call diverting service selected.
- Query Status: displays the status of the call diverting service selected.

#### 4.2.4 Call Barring

This network service allows you to restrict your calls.

Call barring can be set up in the following ways

1) Outgoing Calls

- (1) All Calls: prohibits outgoing calls.
- (2) International Calls: prohibits outgoing International calls.
- (3) International Except Home: When abroad, you can only make a call to numbers within the current country and to

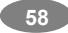

your home country where your home network provider is located.

- 2) Incoming Calls
  - (1) All Calls: prohibits receiving all incoming calls.
  - (2) When Roaming: prohibits receiving calls when you are using your phone outside of your home service area.
- 3) Cancel All

Deactivates all call barring settings. You will be able to make and receive calls normally.

4) Change Barring Password

You can set and change the call barring password obtained from your service provider using this option. You must enter the current password before you can specify a new one.

The following options for each service are available:

- (1) Activate: activates the call barring service selected.
- (2) Deactivate: deactivates the call barring service selected.
- (3) Query Status: displays the status of the call barring service selected.

Note: The phone sends your settings to the network and the network returns the acknowledgement. You can deactivate <u>all</u> call barring settings by selecting the **Cancel All**.

#### 4.2.5 Line Switching (optional)

You can switch the number (line) if your SIM cards support two phone numbers.

#### 4.2.6 Call Time Reminder

You can set the call time reminder. Options are Off / Single/ Periodic.

#### 4.2.7 Call Time Display

You can set if you want the phone to display the call time or not.

#### 4.2.8 Auto Redial

This option allows you to set redial automatically when the call receiver is busy. If you set [Auto Redial] on, it will redial 10 times

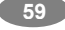

to make a call. To redial proceed as following.

- When the other party does not answer, the phone automatically hangs up the phone and redials the phone number.
- Press the Send Key or hook button on your ear/microphone when you are using ear/microphone

The phone will redial 10 times to make a call

#### 4.2.9 Closed User Group

This menu allows you to fill out a closed user group, and send it to the network. However, this feature is depending on the network's availability.

#### 4.3 Network Setup

These menu functions are network services. Please contact your service provider to check their availability and subscribe to them, if you wish. These settings might affect your monthly bill and your phone's network performances.

#### 4.3.1 Network Selection

The Network Selection feature enables you to select automatically or manually the network used when roaming outside your home area.

**Note:** You can select a network other than your home network only if it has a valid roaming agreement with your home network.

#### Options:

- 1) Automatic: You will be connected to the first available network when roaming
- 2) Manual: The phone scans for the available network, and you can select the network manually.

## 4.3.2 Preferred Networks

You can set your preferred networks. The phone will list up PLMN list. The following options are available:

#### 1) Add From List

Select from PLMN list and press [Ok] key and select priority.

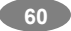

The priority is for among your preferred networks.

- 2) Create New:
  - (1) MCC/MNC: input 5 or 6 digit numbers.
  - (2) Priority: select from Set the priority by pressing navigation keys to the right or left.
- 3) Change Priority
  - Set the priority by pressing navigation keys to the right or left.
- 4) Delete

Delete the selected preferred network from the list.

# 4.3.3 Band Selection

This menu allows you to select the service bandwidth as following:

1) Auto

- 2) Dual-Band
- 3) 900
- 4) 1800
- 5) 1900

# 4.3.4 GPRS Connection

Press [Change] soft key (left) to change the setting for the GPRS connection.

It will switch and save the GPRS connection to set on:

- 1) Always
- 2) When Needed.

# 4.4 Security Setup

There are six types of security setting categories, and you can optimize security mode by choosing sub menus in "Security Setup" in "Settings" menu. These security settings will help you to keep privacy and to prevent other people from using the phone without your permission.

## 4.4.1 PIN Lock

When the PIN Lock feature is on, the phone only works when you enter PIN code for the SIM card. If you turn on the phone with the SIM card, the phone will ask the password. Once the correct

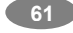

password has entered, the phone will work with the SIM card.

# 4.4.2 Phone Lock

When the Phone Lock feature is on, user must enter the password each time you turn on the phone. Making a call or operating the phone is not available without the password.

# 4.4.3 Auto Keypad Lock

To prevent unwanted accidental key presses, you can use this auto keypad lock function. You may not make a call or operate the phone until you press the unlock code. However, answering a call, receiving messages are available without entering the unlocking key sequence.

To change the Keypad Lock setting,

- 1) Press the \* key and select the keypad lock options (None/ 15 sec / 30 sec / 1 min / 2 min / Slide Close), or
- 2) Press the menu key and select 4. Settings / 4.4 Security Setup / 4.4.3 Auto Keypad Lock.

To unlock the Keypad Lock time setting,

1) Press the [unlock] soft key (right) and **#** key in sequence, each time you need to release the keypad lock.

# 4.4.4 Fixed Dial

When the Fixed Dial mode is enabled, the person using this phone can call to the phone numbers stored in the Fixed Dial List only. To make a call to the number not starting the numbers stored in Fixed Dial List, you must enter the PIN2 to disable Fixed Dial mode. If the SIM card does not have PIN2, this feature is not supported.

In the Fixed Dial Mode, you can use several useful functions as following.

- 1) View and Edit: you can see and edit FDN entry after input PIN2.
- 2) Add : you can add FDN entry after input PIN2.
- 3) Delete: you can delete FDN entry after input PIN2.

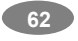

- SMS: you can send SMS to the phone numbers starting with the numbers stored in FDN.
- 5) Short Type: you can choose short type among Number / Name / Sequence.

#### 4.4.5 Barred Dial

When the Barred Dial mode is enabled, the person using this phone cannot call to numbers in the barred dial list. To make a call to the barred number, you must enter the PIN2 to disable the barred dial mode. If the SIM card does not have PIN2, it does not support the Barred Dial feature.

#### 4.4.6 Change Password

To change the password, input the current password, and then enter the new password.

**Note:** The initial password is "0000." After you change your password, you will need to input the password. If you forgot your password, contact the service center.

#### 4.5 Audio Equalizer

Allows you to set and edit equalizer as Normal, Bass, Dance, Classical, Treble, Party, Pop, Rock.

#### 4.6 IrDA

You may use the IrDA port of your phone to send or receive files with other phone or PC equipped with IrDA port.

#### 4.6.1 Activation Menu

Open / Close: allows you to open or close the IrDA port.

After selecting the IrDA to Open, you may send files from Phonebook, My vCard, Camera, Video, or from a File Manager.

#### 4.6.2 Storage

You can choose where to save the files, either to phone or Memory Card.

#### 4.7 Bluetooth

Your phone supports Bluetooth connections. You can use Bluetooth hands-free devices. Usually the range is approximately within 10

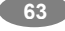

meters; however, it can vary depending on device or environment. To use Bluetooth headset, set Bluetooth Mode to On and select 'Search Audio Device' or 'My Device' then select the device.

**Note:** It requires pass code to use a Bluetooth device. Please refer to the Bluetooth device manual for detail.

#### 4.7.1 Bluetooth Mode

To connect this phone to other Bluetooth device, set this option to On. icon will appear on the idle screen.

The phone's Bluetooth power will be turned on, until you turn the Bluetooth Mode off. When you turn off your phone's power, and turn on the next time, the Bluetooth power will be On. If the Bluetooth device was connected, the phone will connect to the device when the phone's power is back on.

Note: When you are not using the Bluetooth feature, set the Bluetooth Mode to Off, in order to save the battery power.

#### 4.7.2 Inquiry Audio Device

This option will search for Audio device(s) within the range of your phone.

- Put the device nearest possible when you search a new device.
- Check to turn on your phone and the new device. For turning on your new device, see instruction provided by the device manufacturer. Make sure your phone is in Bluetooth Mode.
- 3) Select "Search Audio Device" to find the new device.
- 4) After your phone finds the device, press [Pair] soft key (left), it might ask for a pass code. Default pass code is depending on the Bluetooth device. You might try 0000 or 1234 as a pass code. Usually the Bluetooth audio device provides a guide with this pass code.

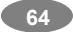

 The phone and device will be paired and connected. If you fail this pair procedure, try again or contact the device manufacturer, or change to other device.

Note: Please use recommended Bluetooth devices for optimal use.

#### 4.7.3 My Device

This will display Paired Device(s), which have been connected and registered with your phone. You can conveniently connect to the frequently using Bluetooth device by using this menu. Option:

- 1) Connect: you can connect to the listed Bluetooth device.
- 2) Rename: you can edit the device name.
- 3) Delete: you can delete the saved device from the My Device list.
- 4) Search new device: you can also search for new device.

# 4.7.4 Active Device

# 4.7.5 Settings

# 4.6.5.1 Visibility

You can set your phone visible to other Bluetooth devices. If you set this On, other devices can search your phone as a Bluetooth device. You can only change this option when the Bluetooth Mode is On.

# 4.6.5.2 My Phone Name

Name your phone name by using this option. When other Bluetooth device searches your phone, this name will be displayed.

#### 4.6.5.3 Authentication

Set Authentication On or Off. You can only change this option when the Bluetooth Mode is On.

#### 4.6.5.4 Audio Path

(1)Leave in Phone

(2)Forward to BT Headset

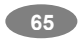

## 4.6.5.5 FTP Setting

Set shared folders of File manager when you send data by Bluetooth.

# 4.7.6 About

This menu will display your Bluetooth's profile. (Bluetooth CR222: A2DP, HFP, HSP, DUN, FTP, OPP (\*option))

## 4.8 Restore Factory Settings

This feature would reset the phone to the same settings as those configured at the factory. In this case, it does not delete the downloaded objects and phonebook records.

You will need to input password to restore factory settings.

# 5. Multimedia

The Multimedia menu provides you several multimedia functions such as Camera, Image Viewer, Video Record, Video Player, Photo Manager, FM Radio, Schedule FM Radio, Audio Player and Sound Recorder. You can enjoy your phone as multimedia device.

# 5.1 Camera

This phone has a 2 Mega Pixel Camera sensor (CMOS).You can enjoy taking photos and see the saved photos (or images). Please open the slide to take a photo.

You can access to Camera preview mode by pressing the side camera key when the phone is displaying the idle screen or by pressing and holding the side camera key when the phone is closed.

You can also use [Camera] menu after pressing the [Menu] soft key (left) to open the main menus and choosing the fifth menu [Multimedia] then [Camera] menu. Before taking a picture, you can set your camera settings on screen by pressing navigation keys, alphanumeric keys, and [Option] soft key (left).

## 1) Taking and Saving a Photo

By using these functions, you can take a photo and save.

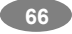

- Choose [Camera] menu or press the side camera hot key. Press and hold it when the phone is closed.
- (2) Then the screen will display the camera preview.
- (3) Set your camera using [Option], alphanumeric keys or pressing the navigation key right and left to set brightness or up and down to set zoom.
- (4) After setting the view and take a picture by pressing the center navigation key or side hot key.
- (5) If you want to save the picture, select the [Save] soft key (left) and edit the picture name, and press the left soft key [Option] then select "Done."
- (6) If you want to send the picture by MMS promptly, select the Navi. Key (up). You can attach the picture automatically.
- (7) You can view the image in the Image Viewer.
- 2) Key Usages in Camera Preview

# Navigation Keys

- (1) In the camera preview mode,
  - A. Brightness Setting (Left & Right Navigation Key): allows you to adjust the brightness (exposure value). When you press the right navigation key, the camera preview screen will become brighter, and the left navigation key the opposite.
  - B. Zoom Setting (Up & Down Navigation Key): By pressing the navigation key up or down, you can zoom in and out the preview.
  - C. Shutter (Center Navigation Key and Side hot key): you can take a picture by pressing the shutter key.
- (2) In Camera option mode,
  - A. You can use the left and right navigation keys to select an option.
  - B. You can use the up and down navigation keys to navigate through the option list.

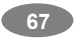

# Function Keys

There are more functions. You can use these functions by pressing the keys.

- Option (Left Soft key) press the [Option] soft key (left) to view and select options for the Camera settings and viewer. See details the following descriptions for Options.
- (2) Cancel or Back (Right Soft key)- if you want to cancel your key-input or go back to upper menu, press the [Back] soft key (right).

## Alphanumeric Keys

You can easily change the camera setting by pressing the following alphanumeric keys. The screen will display and toggle camera option icons, when you press the following keys.

#### Key Setting

| 1 | Effect Settings                                    |
|---|----------------------------------------------------|
| 2 | White Balanco                                      |
| 2 |                                                    |
|   | (Auto, Daylight, l'ungsten, Fluorescent, Cloud,    |
|   | Incandescence)                                     |
| 3 | Flash Light (On, Off) (turns on and off the camera |
|   | flash)                                             |
| 4 | Dalay Timor (F 40, 45)                             |

- 4 Delay Timer (5,10, 15)
- 5 Continuous Shot (1, 3, 5, Tile Shot)
- 6 Scene Mode
- 7 Image Quality (normal, low, high)
- 8 Image Size (1600 x 1200, 1280x1024, 640x480, 320x240, 176x220)
- # Switch Camera and Video mode.
- 0 Go to Image Viewer
- \* Show or Hide Option icon

#### 3) Options

From the camera preview mode, you can access to the Camera

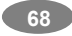

Options by pressing the [Option] soft key (left) for the following options and settings for the Camera.

(1) To Image Viewer

By selecting this menu, you can view the saved photos in the Image Viewer.

- A. View: allows you to view the photos taken
- B. View Mode: allows you to view images either List view or Matrix view.
- C. Forward: allows you to send or save the photos to Wallpaper, Screen saver, Power On Display, Power Off Display, Phonebook, MMS, EMS and IrDA and Bluetooth..
- D. Rename: allows you to rename the title of the photos
- E. Delete: allows you to delete the unwanted images
- F. Delete All Files: allows you to delete entire photo files.
- G. Sort: allows you to sort the files as the following:
- By name, By type, By time, By size, None
- H. Storage: allows you to select the storage for saving images; (Phone / Memory Card)
- (2) Camera Settings
  - A. White Balance (Auto / Daylight / Tungsten / Fluorescent / Cloud / Incandescence)
  - B. Flash Light (On/Off): You can set the camera flash light on or off with this setting. When the Flash is on, the camera flash will lit on when you take a picture.
  - C. Shutter Sound (Sound1/2/3/Off) Allows you to select a shutter sound among three kinds of shutter sounds or turn off the shutter sound. The sound makes you feel the sense of taking a picture.
  - D. EV (-4/-3/-2/-1/0/+1/+2/+3/+4): You can set the EV (Exposure Value) and the preview will look darker in lower EV and brighter in higher EV.

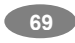

E. Banding (60Hz/50Hz): You can select the sampling bandwidth of the camera sensor. When bandwidth increases, the memory size and the picture quality will increase.

F. Delay Timer (Off/5Sec/10Sec/15Sec): It allows you to take a picture with delayed timer. If you set the delay timer at 5 sec, and press the camera key (center navigation key), it will take a picture 5 seconds later.

G. Cont Shot (1Shot/3Shot/5Shot/Tile shot): It allows you to take multiple continuous shots by pressing the camera key. H. Scene Mode (Auto/Night)

(3) Image Settings

You can set image size and quality of your photo as following.

- A. Image Size: 1600x 1200, 1280x964, 640x480, 320x240, and 176x220 are available.
- B. Image Quality (Low/Normal /High): allows you to choose the JPEG quality. The captured image memory size will increase if you choose higher quality.
- (4) Effect Settings

You can set various different styles of the effects to your photo

(5) Add Frame

You may select various types of frames to create stylish frame to your photo by selecting 10 frame choices. It only supports the 'Add Frame' when the resolution is 176x220. You can adjust "Add Frame" menu by side key.

- 1) Wallpaper Frame
- 2) Tile shot Frame
- (6) Storage

You can select where you will save the photo; (Phone / Memory Card).

(7) Restore Default

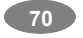

This menu allows you to restore to the camera's default settings.

#### 5.2 Image Viewer

You can see your photos in your phone by choosing [Image Viewer] menu in [Multimedia] menu. It will display the photos with thumbnail, image name, and image size.

Options:

- 1) View: allows you to view the image in full screen. Press the navigation key up and down to view other images.
- 2) View Mode: allows you to view images either List view or Matrix view
- Forward: allows you to forward the image to Wallpaper, Screen Saver, Power On Display, Power Off Display, Phonebook, MMS and EMS, IrDA and Bluetooth.
- 4) Rename: allows you to edit the image title.
- 5) Delete: allows you to delete the selected image.
- 6) Delete All Files: allows you to delete all images in the storage.
- Sort: allows you to sort the image by Name, Type, Time and Size.
- Storage: allows you to select the storage for saving images; (Phone / Memory Card).

#### 5.3 Video Recorder

With this phone, you may record a video with the Video Recorder menu. Please open the slide to take a video.

Options:

- To Player: allows you to have options to choose where to save your recorded video (to Phone or to Memory card)
- Camcorder Settings: allows you to set various types of camcorder settings as follows:
  - White Balance
  - Flash Light
  - EV

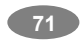

- Night Mode
- Banding
- 3) Video Settings: allows you to set the quality and size of the video such as the following options:
  - Video Quality
  - File Size Limit
  - Record Time Limit
  - Record Audio
  - Encode Format
- Effect Settings: allows you to have various types of effects to your video.
- 5) Storage: allows you to select the storage for saving images; (Phone / Memory Card).
- Restore Default: allows you to restore to the video recorder's default settings.

#### 5.4 Video Player

You can view the recorded video with the Video Player. Press the side volume key to adjust the volume.

Options:

- 1) Play: allows you to play the recorded video
- Forward: allows you to forward the video image to Screen Saver, Power On Display, Power Off Display, MMS, EMS, IrDA and Bluetooth.
- 3) Rename: allows you to rename the video file
- 4) Delete: allows you to delete the video file
- 5) Delete All Files: allows you to delete entire recorded video files.
- 6) Sort: allows you to sort video files by name, type, time and size
- Storage: allows you to select the storage for saving video files; (Phone / Memory Card).

#### 5.5 Photo Manager

You can edit photo image with this function..

1) Select the image file you want to edit in the File Manager

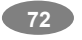
storage.

- 2) Choose 'MainLCD Clip' or 'Auto Resize'
  - MainLCD Clip function clips a part of image to fit in 176x220 pixel.
  - Auto Resize function resizes the selected image to full image
- 3) Options
  - Save As: after editing the selected image, save the image to other file name. Phone automatically issues a file name. You can also edit the file name.
  - Add Effect: you can add effect such as Sepia, Grayscale, and so on. Press the left or right navigation keys to change selection.
  - Add Frame: press left or right navigation keys to change selection of picture frames.
  - Add Icon: press side key to change selection. Press the up, down, left, or right navigation keys to move the icon. Press the center navigation key to stamp the icon on the image.
  - Add Text: Edit the text and you can change text color, border color, shadow color, font size (depending on language), and italic the font. Press the up, down, left or right navigation key to move the text. Press the center navigation key to stamp the text.
  - Adjustment: you can adjust brightness, contrast, saturation, hue, and color (RGB) of the image.
  - Flip: you can flip the image in horizontal left/right, vertical up/down.
  - Expand Canvas: when the image is smaller than 176x220 pixel, you can expand canvas size to full screen.
  - Help: you can view key instructions.

#### 5.6 FM Radio

The FM Radio application turns the mobile phone into a portable FM

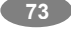

Radio device. It primarily provides users the interface to a single-chip electronically turned FM stereo radio for listening to live-broadcast stations. You must connect the earphone to your phone as it works as an antenna.

You can access to [FM Radio] menu after pressing the [Menu] soft key (left) to open the main menus and choosing the 5th menu [Multimedia] then 6th menu [FM Radio] menu.

#### To listen to the radio

Connect the earphone to your phone. When entering the main screen, a default frequency is selected and it's power off for the first time of entrance.

There are 9components in the screen layout:

1) Channel Name: user defined channel name

2) Frequency: current frequency in the tuner

3) Tuner scale: showing the current frequency position and the whole range with scale.

4) Volume Indicator: scales from 1 to 7: press side  $\uparrow$  key to increase volume, and side  $\downarrow$  Key to decrease volume

5) Smart turning Button: press Navi. (Up) key to set the nearest available channel with signal level

6) Record Button: press [WAP] key to toggle record mode.

7) Power ON/OFF Button: press Navi. (Down) key to toggle power ON/OFF

8) Increase Frequency Button: press Navi. (Right) key to increase frequency

9) Decrease Frequency Button: press Navi. (Left) key to decrease Frequency

Options:

From the FM Radio mode, you can access to the FM Radio options by pressing the <option> soft key (left) for the following options and setting for the FM Radio.

Channel List: By selecting this menu, you can check the saved

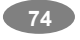

Channels. (9 Channels available)

A. Play : allows you to listen the channel chosen

B. Edit : allows you to edit the channel's name

Manual Input: allows you to search Channels directly by inputting the Frequency. If you want to register the channel to the Channel List, you can save it by pressing long the channel number that you want to register (Number 1~9).

Preset Auto Search: By selecting this menu, you can search the channels automatically.

Setting

A. Background Play (ON/OFF)

B. Record Format (WAV/AMR)

C. Recpd Storage (Phone/ Card)

Record: With this phone, you can record the channel you are listening with shortcut [WAP] key. When you press REC [WAP] key, you can check "REC" sign on the right side of LCD and the recoding time will be displayed below "REC" sign.

Append: allows you to append additional recording to the previously recorded file. This function is available only for AMR format files. This option appears when there is any recorded file.

File List

### 5.7 Schedule FM Record

This menu allows you to set the Schedule FM Radio to record at a specific time. You can save up to 4 channels.

- Options:
  - ON/OFF
  - DATE/TIME: input the Day and Time.

■ Repeat: (once/ every day/ day) select the repeat characteristics of the task.

- Channel Setting: (Channel list/ Manual input)
- Record Setting: (AMR/WAV)

After you completed editing the options, press the [Done] soft key

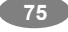

(right) to save the changes.

#### 5.8 Audio Player

You can listen to MP3, MIDI, WAV, AMR, iMelody music files with the Audio Player.

- 1) By pressing the Audio Player hot key on the keypad
- 2) By pressing the [Menu] soft key and select 5. Multimedia menu and Audio Player sub menu.

To view the music list, press [List] soft key. It will display available music list from the microSD Card or Phone depending on Play List setting. To play the music, press the left or right navigation key, or press [Option] soft key and select "Play."

#### Options:

- 1) Play: allows you to play the music files
- 2) Detail: displays details of the music file, such as a Music Title, Artist, Album, Play Time, File Size and so forth.
- 3) Add to Rings: allows you to set the music file in the microSD card or phone memory as a ring tone. You should insert the microSD card to enable this function and to use the ring tones from the microSD card.
- Add: allows you to add a directory to the play list. This option is available when you set the List Auto Generate to Off.
- Remove: allows you to remove the selected file from the play list. This option is available when you set the List Auto Generate to Off.
- 6) Remove All: allows you to remove all files from the play list. This option is available when you set the List Auto Generate to Off.
- Refresh List: allows you to refresh the music list. This option is available when the List Auto Gen is set to On.
- 8) Settings
  - (1) Play List (From Memory Card/From Phone)
  - (2)List Auto Generation (On/Off): you can select whether to generate the music list automatically or manually. When this option is On, music files in the main directory will be

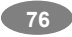

selected in the play list; when the option is Off, you can add a file or a directory to the play list.

- (3)Skin (Skin 1/2/3): you can select the Audio Player skin depending on your taste.
- (4)Repeat (One/All/Off): allows you to set repeat option. When you select one or all, it will repeat the selected file or all music files. When you select this option to off, it will play the music file one time and stop.
- (5)Shuffle (On/Off): allows you to set the shuffle feature on or off. This function is useful if you want to listen to the music in random order rather than from first file to the last.
- (6) Background Play (On/Off): allows you to set the Audio Player to play the music while you are using the phone other than audio player, such as menu navigation. When Background Play option is On, it will play the music, even if you press the End key or [Back] soft key (right). When the Background Play option is Off, and you press the End key or [Back] soft key (right), it will stop playing the music file.
- (7)Auto Equalizer: allows you to set equalizer as Normal, Bass, Dance, Classical, Treble, Party, Pop, Rock.
- (8)Spectrum Display Style: allow you to set Spectrum Display as Style1, Style2, Style3 and off

#### To make a play list from the selected directory:

- 1) Access to the Audio Player.
- 2) Press the [List] soft key (left).
- Press the [Option] soft key (left), and select Settings, and set the List Auto Generate to Off.
- Select 4. Add from the [Option] menu, the phone will display the File Manager. Using the navigation keys, highlight the desired directory or file in the File Manager
- Press the [Option] soft key (left), and select 1.Select. The music files in the selected directory will be added to the play list.

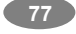

## 5.9 Sound Recorder

With this menu, you can record sound in AMR and WAV format and use it as voice memo, ring tone, MMS and EMS attachment.

- 1) Options when there is no record file in the Sound Recorder:
  - (1) Record
  - (2) Settings
- 2) Options, if you have more than one record file:
  - (1) Record: allows you to start recording.
  - (2) Play: when there is a file in the list, it will play the recorded sound file.
  - (3) Append: allows you to append additional recording to the previously recorded file. This function is available only for AMR format files. This option appears when there is any recorded file.
  - (4) Rename: allows you to change the file name.
  - (5) Delete: allows you to delete the selected file.
  - (6) Delete All: allows you to delete all files in the sound record list.
  - (7) Settings
    - A. Preferred Storage (Phone / Memory Card): allows you to set the preferred storage.
    - B. File Format (AMR / WAV): allows you to select recording the sound in AMR and WAV format.
  - (8) Forward
    - A. To Tone Setup: allows you to use the sound file as a Ring Tone in Tone Setup.
    - B. To MMS: allows you to write a MMS message with the selected sound file.
    - C. To EMS: allows you to write an EMS message with the selected sound file.
    - D. To IrDA
    - E. To Bluetooth

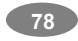

## 6. Fun

The Fun provides you Java interface and Games. You can use your phone as your entertainment center.

## 6.1 Java

Using this menu you can enjoy the embedded Java games and downloaded Java games or Java Applications from WAP. Follow the instruction of the application or game. Loading time will vary from applications.

There are embedded Java games for your mobile phone.

(Depending on Software version)

Press [Option] soft key (left) and select 'Launch' to execute the java game or application.

## Java Options:

- 1) Launch: allows you to launch the selected game or application.
- 2) Setting: allows you to change the setting for Java.
  - Network Access: allows you to set if you wish to access to the network. Select from Allow, Prompt Always, and Never.
  - (2) Auto Invocation: allows you to set if you wish to invoke automatically. Select from Allow, Prompt Always, and Never.
  - (3) Messaging: allows you to set if you wish to use messaging. Select from Allow, Prompt Always, and Never.
  - (4) Recording: allows you to set if you wish to use recording. Select from Allow, Prompt Always, and Never.
- Information: displays Java Midlet information of the selected java game or application, such as name, size, version, vendor, and jad or jar website of a Midlet.

## 6.2 Java Setting

You can setup audio, network profile, and free data space.

- 1) Java Audio: allows you to set the Java audio sound to on or off.
- 2) Java Vibration: allows you to set the vibration to on or off.
- 3) Free Data Space: you can view the free data space.
- 4) Heap Size: you can view the remaining heap size.

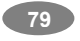

## 6.3 Games

This phone provides you embedded games. Please see the following instructions for each game, and enjoy the games. When you select a game, you will have the following menu:

- Start Game: allows you to start playing the game. When you press the right soft key, it will go back to menu with Resume option added. Select "Resume" to continue playing the game.
- Game Level: you can choose the game level from Easy/Normal/Hard.
- 3) Best Grades: will display the best records in each level. Press [Reset] soft key (left) to reset the best grades record.
- 4) Game Help: describes about the game and an instruction.

## 6.4 Game Setting

You can select the game setting. This will be applied to the game plays in **6.3 Games**.

Press the left or right navigation key to select the setting and press the  $[{\bf Ok}]$  soft key to save the setting.

- Game Music (On/Off): allows you to set the Background Music on or off while you are playing a game.
- Sound Effect (On/Off): allows you to set the sound effect on or off.
- Game Vibration (On/Off): allows you to set the vibration on or off while you are playing a game.

### 6.5 Melody Compose

With this menu, you can create an iMelody file. You can use this melody as your Ring Tone, MMS and EMS attachment.

### How to compose a melody:

### 1) When you first use the Melody Compose,

(1) Press the [Add] soft key (left)

(2)Start composing a melody pressing the numeric keys.

Press the [Option] soft key and select "Save." Edit and save a file name by pressing the [Option] soft key (left) and select "Done."

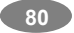

## Note:

- 1: Do, 2: Re, 3: Mi, 4: Fa, 5: Sol, 6: La, 7: Ti
- 8: Vibration allows the phone vibrates.
- 9: Light allows the LED lit.
- 0: Rest indicates the rest place.
- $_{\star}$ : toggles options, such as notes  $\overset{}{\rightarrow} \overset{}{\rightarrow} \overset{}$

rest 2 2 7 77 7 7.

#: changes the accidentals. Press 1~7 and then press the sharp key;

the musical scale will be switched with between Sharp  $(\bar{z})$  / Flat  $(\bar{L})$ , if applicable.

Navigation Up, Down Keys: changes an octave, and toggles options when applicable.

#### Options while editing:

- Play: allows you to play the composed file before you save the file.
- (2) Play Speed (Fast / Normal / Slow)
- (3) Select Instrument (Piano / Guitar / Violin / Saxophone / Steel Drums / Flute / Harmonica / Trumpet / Music Box / Xylophone)
- (4) Save: when you are done composing, select "Save."
- (5) Storage: allows you to select the storage for saving sounds. You can choose from Phone and Memory Card.

#### 2) If you have more than a record file,

Press the [Option] soft key (left), and select 'Add' to start composing a melody.

#### Options:

- (1) Play: allows you to play the selected file.
- (2) Edit: allows you to edit the composed music.
- (3) Add: allows you to compose a new music file.

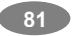

- (4) Rename: allows you to rename the selected file.
- (5) Delete: allows you to delete the selected file.
- (6) Delete All Files: allows you to delete all files in the list.
- (7) Forward: allows you to forward the composed file to the following usages.
  - A. To Tone Setup: allows you to forward the sound file to Tone Setup as a Ring Tone.
  - B. To MMS: allows you to write an MMS message with the selected sound file.
  - C.To EMS: allows you to write an EMS message with the selected sound file.
  - D.To IrDA
  - E.To Bluetooth

### 6.6 Health

With the Health menu, you can check your health.

#### 6.6.1 BMI

BMI is the Body Mass Index. BMI is an index for your health, keeping in the Normal range is recommended for your health. Low BMI and high BMI both are critical for the health.

|        | Thin | Normal  | Fat  |
|--------|------|---------|------|
| Female | ~ 18 | 18 ~ 23 | 23 ~ |
| Male   | ~ 20 | 20 ~ 25 | 25 ~ |

## 6.6.2 Menstrual

## 7. Tools

You can utilize this feature as a personal scheduler and calendar. You can use this feature to set alerts to remind you of events as an alarm clock. In addition, this menu contains world clock for you to view worldwide time. You can use the Tools menu as your calculator, units converter, currency converter, and stopwatch.

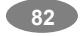

## 7.1 Calendar

The calendar helps you to keep track of memos, calls that you need to make, anniversaries, and To-Do.

First, choose the date you want to view by moving the navigation keys. Move to the previous or the next month by pressing the side volume keys located on the right side of the phone, and then press the [**Option**] soft key (left).

The following categories are available:

1) View Tasks: allows you to view the task list and add task(s) on the selected date.

Task List Options:

- (1) View: allows you to view the details of the selected task.
- (2) Add: allows you to add a task.
- (3) Edit Task: allows you to edit the selected task.
- (4) Delete Task: allows you to delete the selected task.
- (5) Delete All: allows you to delete all tasks listed on the selected date.
- (6) Send vCalendar; allows you to send a task.

### Task Items:

Date: input year, month and day.

Time (00:00 ~ 00:00): input a start time and end time.

Note (text input): input a task

Alarm (Off / On): select On or Off pressing the left and right navigation keys.

Repeat (Once / Every Day / Day / Weekly / Monthly/ Yearly): select the repeat characteristics of the task.

- 2) Jump To Date
  - It allows you to jump to the date you input in the date box.

### 7.2 To Do List

You can view all saved tasks. It displays a task or tasks saved in the Organizer. The To Do List shows the notes of the tasks from the oldest task to the latest task.

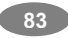

- 1) View: allows you to view the details of the selected task.
- 2) Add: allows you to add a task.
- 3) Edit Task: allows you to edit the selected task.
- 4) Delete Task: allows you to delete the selected task.
- 5) Delete All: allows you to delete all tasks listed on the selected date.
- 6) Send vCalendar; allows you to send a task.

### 7.3 Alarm

This menu allows you to set the alarm to ring at a specific time. You can save up to three alarms.

The following Edit options are available.

- 1) Alarm (On/Off)
- 2) AM/PM: allows you to set AM/PM if you set 12hours by "Time set" menu.
- 3) Time (HH:MM): input the hour and minute.
- Repeat (Once / Every Day / Days / Weekly / Monthly): select the repeat characteristics of the task.
- 5) Power On (On: when the phone is turned off, it will turn on the power at the scheduled time.)
- 6) Notification (Vibration and Ring, Vibration Only, Ring)

After you completed editing the options, press the [Done] soft key (right) to save the changes.

To stop the alarm when it rings, press the [Stop] soft key (left) to stop the alarm or press the [Snooze] soft key (right) to snooze the alarm so that it will remind you again in four minutes.

### 7.4 Scheduler Power On/Off

You can set a schedule for powering on and off your mobile phone. When you schedule the power on or off, the phone will power on or off at every scheduled time. When the phone powers on, it will alarm with alarm tone. It is useful when you want to turn off your phone while you are sleeping, and let the phone power on in the morning so that you would not miss any call or alarm.

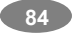

To set this option, press [Edit] soft key (left) and edit the following options.

□1) Status (Disable/Enable)

- 2) Power On/Off (Choose on or off by pressing)
- 3) AM/PM
- 4) Time (Input time)

#### 7.5 World Clock

This feature allows you to check the current time for Greenwich Mean Time (GMT) and major cities around the world, using the right and left navigation keys.

The screen shows the;

- City name
- Current date and time
- Day or Night icon ( <sup>(</sup>C)).

To set the time zone of your location, select the city corresponding to your time zone by pressing the left and right navigation keys. The phone will display the local date and time.

#### 7.6 Calculator

Using this feature, you can use the phone as a calculator. The calculator performs the basic arithmetic functions and memory functions; Addition, Subtraction, Multiplication and Division; Add to Memory, Subtract to Memory, Memory

Olean and Manager Daad

Clear and Memory Read.

## To perform a calculation:

 Enter the first number using the numeric keys.

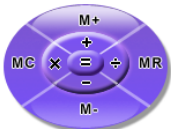

Note: To erase any mistakes and clear the display, press the [Clear] key.

 Press the up navigation key once to use [+] (add), and twice to use [M+] (add to the previous result).

Press the navigation key down to use [ - ] (subtract), and twice

85

to use [M-] (subtract to the previous result). Press the right navigation key once to use [ **x** ] (multiply), and twice to use [MC] (erase the previous result) Press the left navigation key once to use [ / ] (divide), and twice to use [MR] (memory read). Press the sharp key (#) to enter a [ . ] (Decimal point).

- 3) Enter the next number.
- 4) Repeat Steps 2 to 3 as many times as required.
- 5) To calculate the result, enter the [Ok] soft key.
- 6) When you have finished, press the [Back] soft key (right) or the End key to exit.

#### 7.7 Units Converter

You can convert from one type of unit to another with this function.

#### To convert a value:

- 1) Select the weight or length options.
- Press the left or right navigation keys and select the type of conversion to be performed. (Example: Kg ↔ Pound)
- 3) Using the up and down navigation keys, place the cursor on the desired unit
- Input the value to be converted, and then press [Ok] to get the result.

You can enter a decimal point (.) using the # key.

#### 7.7.1 Weight

 $Kg \leftrightarrow Pound$  $Kg \leftrightarrow Ounce$ 

#### 7.7.2 Length

- $\begin{array}{l} \mathsf{Km} \leftrightarrow \mathsf{Mile} \\ \mathsf{M} \leftrightarrow \mathsf{Yard} \\ \mathsf{M} \leftrightarrow \mathsf{Foot} \end{array}$
- $\mathsf{cm} \leftrightarrow \mathsf{Inch}$

#### 7.7.3 Currency Converter

You can convert currency if you know the exchange rate.

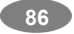

#### To convert currency:

- 1) Input a currency rate.
- 2) Press the [Ok] soft key (left).
- Press the left or right navigation keys to choose how you want the currency to be calculated. (xxx:1 or 1: xxx)
- 4) Press down the navigation key and input the local currency value.
- 5) Press the [Ok] soft key (left) to get the result.
- 6) If you want to convert other local amount, press the up navigation key and select the currency convert type (xxx:1, or 1: xxx), and repeat the 4) and 5). If you want to convert with other currency rate, press the [Back] soft key.

### 7.8 Stopwatch

This is a tool to measure timing and there are three types of stopwatches available; Split Stopwatch, Lap Stopwatch and nWay Stopwatch. You can use the stopwatch functions for various sports; for example, running, swimming races, or car races.

## 7.8.1 Typical Stopwatch

There are Split Timing and Lap Timing stopwatch functions in this typical stopwatch menu.

### 7.8.1.1 Split Timing

Split Timing is useful for measuring each player's record from start. The timing will be recorded earliest to latest.

- (1) Press [Split] to measure the timing and press again for next timing, and so on.
- (2) Press [Stop] when you are done measuring the timing. If you want to continue, press the [Resume] soft key. You can record up to 20 measurements per record. Press and hold the [Resume] soft key to clear all record.
- (3) It will ask if you want to save. Press [Yes] to save.
- (4) Edit the name for the record. Press [Option] and select "Done" to save.

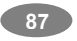

(5) You can view the record by selecting View Record and press the [Option] soft key (left) and select "View."

### 7.8.1.2 Lap Timing

You can use the Lap Timing function to measure each lap record.

- (1) Press [Lap] to measure the timing and press again for next lap timing, and so on.
- (2) Press [Stop] when you are done measuring the timing. If you want continue, press the [Resume] soft key. Repeat this step for the other stopwatches. You can record up to 20 measurements per a record. Press and hold the [Resume] soft key to clear all record.
- (3) It will ask if you want to save. Press [Yes] to save.
- (4) Edit the name for the record. Press [Option] and select "Done" to save.
- (5) You can view the record by selecting View Record and press the [Option] soft key (left) and select "View."

#### 7.8.1.3 View Record

When you save the timing records from the Split Timing and the Lap Timing, it will be saved and listed in this menu.

Press the [Option] soft key and select from the following options:

- (1) View: allows you to view the timing record.
  - Press the up and down navigation keys to scroll among the records.
- (2) Delete: allows you to delete the selected record.
- (3) Delete All: allows you to delete all records.

#### 7.8.2 nWay Stopwatch

You can use 4-way navigation keys for measuring times for each direction.

When you press a navigation key, the direction stopwatch will start timing, and other direction stopwatch will pause the timing. When

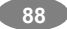

you press the paused direction's navigation key, the stopwatch will resume timing. Press and hold the [Resume] soft key to clear all record.

## 8. Services

This menu allows you to use services including SIM card additional services, WAP and Data Service.

### 8.1 STK

If you use a SIM card that provides additional services, the STK menu displays. For details of SIM Card Tool Kit, please refer to your SIM card instructions. If you have any questions, please call After Sales support center.

### 8.2 WAP

You can connect to WAP site by this phone, and use the services provided by the sites. The WAP browser works as Internet browser of PC. And the services are provided by the connected sites.

### 8.2.1 Homepage

When you choose [Homepage] menu, WAP browser opens the main page of home site that you had activated among the sites in [Profile].

### 8.2.2 Bookmarks

You can make bookmark data in your phone. And you can connect to the site directly.

Options:

- Goto : Connect to the bookmarked WAP page
- Edit : Edit the name and URL of the selected entry
- Delete : Delete the selected entry
- Delete All : Delete all entries in the bookmarks.
- Add Bookmark

#### 8.2.3 Recent Pages

When you choose [Recent Pages] menu, WAP browser opens the latest WAP page.

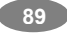

## 8.2.4 Enter Address

If you know the URL of the site, you can go to the site directly by inputting the URL.

### 8.2.5 WAP Push

Your phone receives WAP service messages and saves them in the WAP Push. You can read the message in the Inbox.

### 8.2.6 Settings

This option allows you to set the WAP settings. There are several profiles of sites in this phone. You can activate one of them as a home site and change or set each profile.

#### Options:

- Edit Profile : Shows the name of selected site and you can edit the profile(s).
- Browser Options: Time out, Show Image
- WAP Push Setting: On/Off
- Clear Cache: clears the most recent site files that you have downloaded in the temporary memory.
- Clear Cookie: deletes cookies in the memory.
- Clear Recent Page List: clears recent page list in the memory.
- Clear Address: deletes all addresses, which you entered in 8.2.4 Enter Address.
- Trusted Certificates: saves and lists the Trusted Certificated from the WAP sites. You can view and delete the certificates.

### 8.3 Data Account

This menu allows you to change the settings for the GSM and GPRS network services. For further details, contact your service provider.

#### 8.3.1 GSM

This setting allows you to change the settings for the GSM Data network as following.

- Account Name: Edit the account name.
- Number: Enter the server phone number.

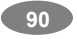

- User Name: Enter the user name required to connect to GSM Data network.
- Password: Enter the password required to connect to GSM Data network.
- Line Type: Choose a network connection type between Analogue and ISDN.
- Speed: Select the desired speed from 4.8, 9.6 Kbps and 14.4 Kbps.
- DNS(000.000.000): Enter the IP address

### 8.3.2 GPRS

This setting allows you to change the settings for the GSM Data network as following.

- Account Name: Edit the account name.
- APN: Enter the access point name used for the address of the GPRS network gateway.
- User Name: Enter the User Name required to connect to GPRS network.
- Password: Enter the password required to connect to GPRS network
- Auth. Type: Select the authorization type from Normal and Secure.

## 9. File Manager

This menu allows you to manage files stored in the phone or memory card. You can open files and use them in a way the phone supports, and see the total memory used and free space in the storage.

 Checking the Memory of the Phone and the microSD Card. You can view the remaining memory (free) and total memory of the phone and the microSD Card.

#### 2) Opening the memory storage

- Open: allows you to open the storage, and view folder(s) and file(s).
- (2) Create Folder: allows you to create a folder.
- (3) Format: allows you to format the selected memory. Be

91

careful that it will delete all data files in the storage.

#### 3) Opening a Folder

- (1) Open: allows you to open the folder and view a list of files in the folder.
- (2) Create Folder: allows you to create a folder.
- (3) Rename: allows you to edit the folder name.
- (4) Delete: allows you to delete the folder.
- (5) Sort: allows you to sort the files in the folder by name, by type, by time, and by size.

### 4) Opening a File

You can view, play, and setup files in the storage disks or in the folder.

- (1) View / Play: allows you to view or play the file.
- (2) Edit : allows you to edit image files. Select Auto Resize or Main LCD Clip to start editing the image
- (3) Forward: allows you to forward the file to use as the following:

Image File (bmp, jpg, and gif format) options:

- A. Wallpaper: allows you to set the file as an idle screen wallpaper.
- B. Screen Saver: allows you to set the file as a screen saver.
- C. Power On Display
- D. Power Off Display
- E. Phonebook:
  - a. To New Entry: allows you to set the file as an Associated Picture and to enter a new phonebook entry.
  - b. Selected Entry: allows you to select a phonebook entry and set the file as associated picture.
  - c. To Caller Group: allows you to designate the file as an Associated Picture for the selected Caller Group.

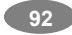

- F. To MMS: allows you to send the file through MMS (see 2.Messages for detail).
- G. To EMS: allows you to send the file through EMS (see 2.Messages for detail)
- H. To EMS: allows you to send the file through IrDA (see 2.Messages for detail)
- I. To Bluetooth: allows you to send the file though Bluetooth (see 2.Messages for detail)

Sound File (mid, wav, mp3, AMR and iMelody format) options:

- A. To Tone Setup: allows you to forward the sound file to the Tone Setup.
- B. To MMS: allows you to send the file through MMS (see 2.Messages for detail).
- C. To EMS: allows you to send the file through EMS (see 2.Messages for detail)
- D. To IrDA: allows you to send the file through IrDA (see 2.Messages for detail)
- E. To Bluetooth: allows you to send the file though Bluetooth (see 2.Messages for detail)
- (4) Detail: displays information of the file, date and size.
- (5) Rename: allows you to edit the file name.
- (6) Copy: allows you to copy the file to the other folder or other storage.
  - A. Select the folder and press the [Option] soft key (left)

a. Done: copies the file to the selected folder or storage disk.

- b. Open: opens the selected folder
- c. Create Folder: allows you to create a folder.
- B. Press the [Back] soft key (right) to save the file to the other storage. Select the storage disk name then select a folder. It will give you the same option as (1).
- (7) Move: allows you the move the file to the selected folder or

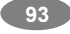

storage. The file will be removed from the original folder and paste to the selected folder.

**Note:** After selecting Copy or Move option, press the left or right navigation keys to access to the upper or lower folder.

- (8) Delete: allows you to delete the selected file.
  - (9) Delete All Files: allows you to delete all files in the selected folder.
  - (10) Sort: allows you to sort the files by name, by type, by time, and by size.

## **SIM AT Service**

SIM Card provides several value-added services.

These functions will only display and work on the menu of the phone when your SIM card is supported. If your SIM Card does not support such services, the phone will not display those menus.

The content and the terms of the function lists will depend on your network service provider.

Please contact your network service provider (a network operator or the service provider) in regards with availability of any services related to the SIM card, application information and the costs.

**Note:** Please be aware that charges may be applied to your bill due to activated SMS or Call when you perform those services. The text of SIM AT menus may be different from your phone language setting because the text directly comes from your SIM card

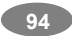

# **Solving Problems**

Before contacting the after-sales service, perform the following simple checking items to save your time and expense for unnecessary services.

When you switch your phone on, the following messages may appear.

#### Insert SIM Card

Check the SIM card is correctly installed.

#### Phone Locked, Enter Password

The automatic locking function has been enabled. You must enter the phone's password before you can use the phone.

#### Enter PIN

- When using your phone for the first time, you must enter the Personal Identification Number supplied with the SIM card.
- The option requiring that the "PIN to be entered each time the phone is switched on" was enabled. You must enter your PIN and then disable this option if required.

#### Enter PUK

The PIN code was entered incorrectly three times in succession and the phone is now blocked. Enter the PUK supplied by your network operator.

#### "No service" is displayed

The network connection was lost. You may be in a weak signal area (in a tunnel or surrounded by buildings). Move to a different location and try again.

#### You have entered a number but it was not dialed

- Have you pressed the Send Key?
- Are you accessing the right cellular network?
- You may have set an outgoing call barring option.

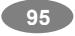

#### Your correspondent cannot reach you

- Is your phone switched on (Power on/off key pressed for more than two seconds)?
- Are you accessing the right cellular network?
- You may have set an incoming call barring option.

#### Your correspondent cannot hear you speaking

- Have you switched off the microphone?
- Are you holding the phone close enough to your mouth? The microphone is located at the bottom of the phone.

The phone starts beeping and "Low Battery" flashes in the display

The battery is insufficiently charged. Replace the battery and recharge it.

#### The audio quality of the call is poor

- Check the signal strength indicator in the display (Y,I); the number of bars after it indicates the signal strength from strong (Y,I) to weak (Y).
- Try moving the phone slightly or moving closer to a window if you are in a building.

#### No number is dialed when you recall a phonebook entry

- Check that the numbers have been stored correctly, by using the Phonebook Search feature.
- Re-store the number, if necessary.

## **Using Batteries**

#### **Precautions When Using Batteries**

- Never use any charger or battery that is damaged in any way.
- Use the battery only for intended purpose.
- If you use the phone near the network's base station, it uses less power; talk and standby times are greatly affected by the signal

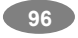

strength on the cellular network and the parameters set by the network operator.

- Battery charging time depends on the remaining battery charge and the type of battery and charger used. The battery can be charged and discharged hundreds of times, but it will gradually wear out. When the operation time (talk time and standby time) is noticeably shorter than normal, it is time to buy a new battery.
- If left unused, a fully charged battery will discharge itself over time. When charging after complete discharge, the phone will not display anything for about 30 minutes.
- Use only approved chargers. When a charger is not in use, disconnect it from the power source. Do not leave the battery connected to a charger for more than a week, since overcharging may shorten the battery life.
- Extreme temperatures will affect the charging capacity of your battery: it may require cooling or warming first.
- Do not leave the battery in hot or cold places, such as in a car in summer or winter conditions, as it will reduce the capacity and lifetime of the battery. Always try to keep the battery at room temperature. A phone with a hot or cold battery may not work temporarily, even when the battery is fully charged. Li-ion batteries are particularly affected by temperatures below 0□ (32□).
- Do not short-circuit the battery. Accidental short-circuiting can occur when a metallic object (coin, clip or pen) causes a direct connection between the + and – terminals of the battery (metal strips on the battery), for example, when you carry a spare battery in a pocket or bag.
- Short-circuiting the terminals may damage the battery or the object causing the short-circuit.
- Dispose the used batteries in accordance with local regulations. Always recycle. Do not dispose of batteries in a fire.

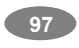

# **Safety Information**

#### **Road Safety**

- Please be aware that road safety always comes first.
- Do not use a hand-held phone while driving. Always park the vehicle first before having a conversation.
- Make sure that your phone is stored safely and will not fall or be broken in the event of a collision or emergency stop.
- Only qualified personnel should install or service the phone in a vehicle. Faulty installation or service may be dangerous and may invalidate any warranty applicable to the unit.
- Electronic fuel injection, anti-skid braking, electronic cruise control or any other electronic systems may cause malfunction to your phone due to the lack of protection from radio signals. Check regularly that all cellular phone equipment in your vehicle is mounted and operating correctly.

#### **Operating Environment**

- Remember to follow any special regulations in force in any area and always switch off your phone whenever it is forbidden to use it, or when it may cause interference or danger (in a hospital for example).
- Operation of any radio-transmitting equipment, including cellular phones, may interfere with inadequately protected medical devices. Consult a doctor or the manufacturer of the medical device if you have any questions. Other electronic equipment may also be subject to interference.
- As with other mobile radio-transmitting equipment, you are advised that for satisfactory operations and personal safety, the equipment should only be used in the normal operating position.
- Always switch off the phone when refueling(service station). You are reminded of the need to observe restrictions on the use of

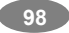

radio equipment in fuel depots (fuel storage and distribution areas), chemical plants or where blasting operations are in progress.

- Do not store or carry flammable liquids, gases or explosive materials in the same compartment as the phone, its parts or accessories.
- Switch off our cellular phone when in aircraft. The use of cellular phones in aircraft is illegal and may be dangerous to the operation of the aircraft or disrupt the cellular network. Failure to observe these instructions may lead to the suspension or denial of cellular telephone services to the offender, legal action or both.

#### Care and Maintenance

Your phone is a product of superior design and craftsmanship and should be treated with care. The suggestions below will help you fulfill the warranty obligations and enjoy this product for many years.

- Keep the products (mobile phone, battery, charger and other accessories) out of the reach of small children. Do not allow children to play with your product. It could hurt themselves or others, or could accidentally damage the mobile phone or others. Your product may contain small parts that could be detached and create a choking hazard.
- Keep the phone dry. Precipitation, humidity and liquids containing minerals will corrode the electronic circuits.
- Do not use or store the phone in dusty, dirty areas as its components may be damaged.
- Do not store the phone in warm areas. High temperatures can shorten the life of electronic devices, damage batteries and warp or melt certain plastics.
- Do not store the phone in cold areas. When the phone warms up to its normal temperature, moisture can form inside the phone, which may damage the electronic circuits.
- Do not attempt to open the phone's casing. Non-expert handling

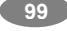

of the phone may cause damages to your phone.

- Do not drop or knock the phone. Rough handling may damage the internal circuits.
- Do not use harsh chemicals, cleaning solvents or strong detergents to clean the phone. Wipe out with a soft cloth slightly dampened in mild, soapy water.
- If the phone or any of its accessories are not working properly, take them to your nearest qualified service center. The personnel there will assist you, and if necessary, arrange for the phone to be repaired.
- Using the earpieces or stereo headset for extended time can cause a serious damage to your hearing. Exposing sound higher than 100db for a long time, you will get possible ear damage that could results from extensive usage of audio playback. You are strongly advised to check the volume level to medium before using.
- Use only Ezze branded original chargers intended for use with your mobile phone. Other chargers may not be designed to the same safety and performance standards. (The use of any other types may invalidate any approval or warranty, and may be dangerous.)
- Do not use the phone while charging the phone. You may be electric-shocked if you use the phone while charging the phone with the USB data cable or the battery charger. Make sure to disconnect the USB data cable or the charger before using the phone.

### Charger Operation

Please, read this manual before using the charger, for the correct operation of the appliance.

IMPORTANT SAFETY INSTRUCTIONS

The charger should be used for Li-Ion accumulators charging only.

Do not charge other types of accumulators with this charger.

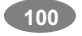

- Do not expose the charger to moisture or rain.
- Do not disassemble the charger or the network adapter.
- Unplug the network adapter when not in use.

• Do not connect this charger with the appliances or peripheral devices, which are not indicated in this booklet.

It is not recommended to discharge the Li-Ion accumulator before charging.

#### SPECIFICATIONS OF THE CHARGER

The charger consists of:

Main charger

 Adapter plates (the compatibility list is cited on the reverse side of the package)

- Network adapter 220V alternating/direct current
- Car electric cigar lighter adapter

ADVICES CONCERNING USAGE

For 220/110V alternating current:

- Connect the charger with the network adapter
  - insert the adapter into the charger jack.
- Plug the network adapter to the wall outlet

For 12V car electric cigar lighter adapter (option):

Connect the charger with the car electric cigar lighter adapter insert the adapter into the charger jack, marked as "Input 12-18V DC".

Plug the adapter into yours car electric cigar lighter (warning: this charger works under 12V connectors only: passenger cars).

Recycling of accumulators

Accumulators should be disposed in accordance with established rules.

It is forbidden to throw away accumulators along with domestic garbage. If possible, use specialized organizations services for accumulators recycling.

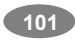

### Emergency Calls

**IMPORTANT!** This phone, like any cellular phone, uses radio signals, cellular and landline networks, as well as user-programmed functions that cannot guarantee connection in all conditions. Therefore, you should never rely solely on any cellular phone for essential communications (medical emergencies for example).

Remember, to make or receive any calls, the phone must be switched on and in a service area with adequate cellular signal strength.

Emergency calls may not be possible on all cellular phone networks or when certain network services and/or phone features are in use. Check with local cellular service providers.

#### Exposure to Radio-Frequency Energy (SAR Information)

This phone meets Government's requirements concerning exposure to radio waves.

Your mobile phone is a radio transmitter and receiver. It is designed and manufactured, so as not to exceed the limits for exposure to radio-frequency (RF) energy, as recommended by the Federal Communications Commission of the U.S. Government. These limits are part of comprehensive guidelines and establish permitted levels of RF energy for the general population. The guidelines were developed by independent scientific organizations through the periodic and thorough evaluation of scientific studies. The limits include a substantial safety margin designed to ensure the safety of all persons, regardless of age and health.

The exposure standard for mobile phones employs a unit of measurement known as SAR (Specific Absorption Rate).

The SAR limit recommended by the FCC is 1.6W/kg.

 Head
 Body

 0.986 W/kg
 0.365 W/kg

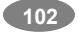

\*The SAR limit for mobile phones used by the public is 1.6 watts/kilogram (W/kg) averaged over ten grams of body tissue. The limit incorporates a substantial margin of safety to give additional protection for the public and to account for any variations in measurements. The SAR values may vary depending on national reporting requirements and the network band.

## Glossary

To help you understand the main technical terms and abbreviations used in this booklet and take full advantage of the features on your mobile phone, here are a few definitions.

#### Call Barring

Ability to restrict outgoing and incoming calls

### **Call Diverting**

Ability to reroute calls to another number

### Call Holding

Ability to put one call on standby while answering or making another call, you can then switch between the two calls, as required.

### **Call Waiting**

Ability to inform users that they have an incoming call when engaged on another call

### DCS

Digital cellular network standard based on the GSM network architecture - With the higher frequency range (1800 MHz for DCS instead of 900 MHz for GSM), more radio channels can be available, thus allowing the network to support more subscribers and traffic.

#### Tri Band

Ability to operate with DCS (1800 MHz) GSM (900 MHz) and PCS (1900 MHz) networks - The phone automatically uses the network with the strongest signal and even switches networks during a call

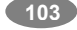

within the same operator's network.

#### GSM

#### (Global System for Mobile Communication)

International standard for cellular communication, guaranteeing compatibility between the various network operators - GSM covers most European countries and many other parts of the world.

#### Phone Password

Security code used to unlock the phone when you have selected the option to lock it automatically each time it switches on.

#### PIN (Personal Identification Number)

Security code protects the phone against unauthorized use. The service provider supplies the PIN with the SIM card. The PIN may be a four to eight-digit number and can be changeable, as required.

#### PUK (PIN Unblocking key)

Security code used to unlock the phone when you have entered an incorrect PIN three times in succession. The service provider supplies the eight-digit number with the SIM card. If you input incorrect PUK 10 times, the SIM card will be blocked and will not be able to use the SIM.

#### Roaming

Use of your phone when you are outside your home area (when traveling for example)

#### SDN (Service Dialing Numbers)

Telephone numbers supplied by your network provider and giving access to special services, such as voice mail, directory inquiries, customer support and emergency services

#### SIM (Subscriber Identification Module)

Card containing a chip with all the information required to operate the phone (network and memory information, as well as the subscriber's personal data). The SIM card fits into a small slot on the back of the phone and is protected by the battery.

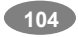

#### SMS (Short Message Service) – EMS Extended

Network service sending and receiving messages to and from another subscriber without having to speak to the correspondent -The message created or received can be displayed, received, edited or sent.

#### Soft Keys

Two keys on the phone, the purpose of which: varies according to the function that you are currently using, or is indicated on the bottom line of the display just above the corresponding key

#### Voice Mail

Computerized answering service that automatically answers your calls, when you are not available plays a greeting (optionally in your own voice) and records a message. This service is available depending on your service provider.

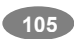